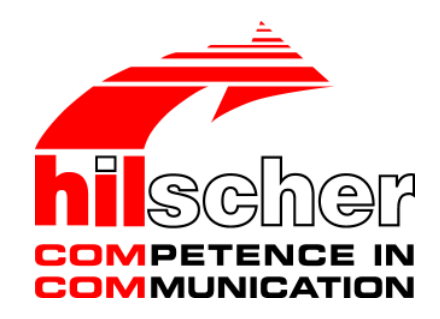

User Manual netTAP NT 100 Gateway Devices

Language: English

www.hilscher.com

# **Table of Contents**

| 1 | INTR | ODUCTIC      | DN                                             | 5  |  |
|---|------|--------------|------------------------------------------------|----|--|
|   | 1.1  | About th     | ne User Manual                                 | 5  |  |
|   |      | 1.1.1        | List of Revisions                              | 5  |  |
|   |      | 1.1.2        | Reference on Hardware, Software and Firmware   | 5  |  |
|   |      | 1.1.3        | Conventions in this Manual                     | 6  |  |
|   | 1.2  | Content      | s of the Product CD                            | 7  |  |
|   |      | 1.2.1        | Directory Structure of the CD                  | 7  |  |
|   |      | 1.2.2        | Device Description Files                       | 7  |  |
|   |      | 1.2.3        | Documentation for netTAP                       | 8  |  |
|   | 1.3  | Legal N      | otes                                           | 9  |  |
|   |      | 1.3.1        | Copyright                                      | 9  |  |
|   |      | 1.3.2        | Important Notes                                | 9  |  |
|   |      | 1.3.3        | Exclusion of Liability                         |    |  |
|   |      | 1.3.4        | Warranty                                       | 10 |  |
|   |      | 1.3.5        | Export Regulations                             |    |  |
|   |      | 1.5.0        |                                                |    |  |
|   | 1.4  | License      | S                                              |    |  |
| 2 | SAFE | TY           |                                                | 12 |  |
|   | 2.1  | Intended Use |                                                |    |  |
|   | 2.2  | Personr      | nel Qualification                              | 12 |  |
|   | 2.3  | Labeling     | g of Safety Instructions                       | 13 |  |
| 3 | DESC | CRIPTION     | I AND REQUIREMENTS                             | 14 |  |
|   | 3.1  | Descript     | tion                                           | 14 |  |
|   | 32   | System       | Requirements                                   | 16 |  |
|   | 3.3  | System       | Requirements for SYCON.net System Configurator |    |  |
| 4 |      |              |                                                | 40 |  |
| 4 | DEVI | CE VERS      | IUNS AND USAGE SCENARIUS                       | 10 |  |
|   | 4.1  | Device I     | Names                                          |    |  |
|   |      | 4.1.1        | Usage Scenarios                                |    |  |
|   |      | 4.1.2        | Scenario 1: Fleidbus Slave to Fleidbus Master  |    |  |
|   |      | 4.1.3        |                                                |    |  |
| 5 | INST | ALL THE I    | NT 100 DEVICE                                  | 20 |  |
|   | 5.1  | Mountin      | ig the NT 100 at the DIN Rail                  | 20 |  |
|   | 5.2  | Taking t     | the NT 100 off the DIN Rail                    | 21 |  |
| 6 | INST | ALLING S     | OFTWARE AND DRIVER                             | 22 |  |
|   | 6.1  | Installing   | g the USB Device Driver                        | 22 |  |
|   | 6.2  | Installing   | g SYCON.net                                    | 23 |  |
|   |      |              |                                                |    |  |

| netT | AP NT 1 | 100 Table of Conten                                                                      | ts • 3     |
|------|---------|------------------------------------------------------------------------------------------|------------|
| 7    | CONFI   | IGURATION OF THE NT 100 DEVICE                                                           | 24         |
|      | 7.1     | Configuration of NT 100 as Gateway                                                       | 24         |
|      | 7.2     | NT 100 – Configuration EtherCAT Slave                                                    | 33         |
|      |         | 7.2.1 EtherCAT Slave Parameter                                                           | 34         |
|      |         | 7.2.2 Settings at the used EtherCAT Master                                               | 35         |
|      | 7.3     | NT 100 – Configuration EtherNet/IP Adapter                                               | 36         |
|      |         | 7.3.1 EtherNet/IP Adapter Parameter                                                      | 37         |
|      |         | 7.3.2 Settings at the used EtherNet/IP Adapter                                           | 39         |
|      | 7.4     | NT 100 – Configuration Open Modbus/TCP                                                   | 40         |
|      |         | 7.4.1 Open Modbus/TCP Parameter                                                          | 41         |
|      | 7 5     | NT 400 Configuration DDOCINET IO Device                                                  | 42         |
|      | 7.5     | N1 100 - Configuration PROFINET IO Device       7.5.1       PROFINET IO Device Parameter | 43         |
|      |         | 7.5.2 Settings at the used PROFINET IO Controller                                        | 44         |
|      | 76      | NT 100 – Configuration PROFIBUS-DP Slave                                                 | 47         |
|      | 7.0     | 7.6.1 PROFIBUS-DP Slave Parameter                                                        |            |
|      |         | 7.6.2 Settings at the used PROFIBUS-DP Master                                            | 50         |
|      |         |                                                                                          |            |
| 8    | STORE   | E / RESTORE CONFIGURATION DATA                                                           | 51         |
| 9    | FACTO   | ORY SETTINGS                                                                             | 52         |
|      | 9.1     | How to set the NT 100 Device back to Factory Settings                                    | 52         |
|      |         |                                                                                          |            |
| 10   | DEVIC   | E DRAWINGS AND CONNECTIONS                                                               | 53         |
|      | 10.1    | Device Drawings                                                                          | 53         |
|      |         | 10.1.1 Device Drawing NT 100-RE-XX                                                       | 54         |
|      |         | 10.1.2 Device Drawing NT 100-DP-XX                                                       | 55         |
|      |         | 10.1.3 Device Drawing NT 100-XX-DF                                                       | 50         |
|      |         | 10.1.5 Device Drawing NT 100-XX-DN                                                       | 58         |
|      | 10.2    | Connections                                                                              | 59         |
|      |         | 10.2.1 X1 Power Supply                                                                   | 59         |
|      |         | 10.2.2 X2/X3 Front Connection                                                            | 59         |
|      |         | 10.2.3 Diagnostic Interface (Mini-B USB)                                                 | 67         |
| 11   | LED     |                                                                                          | 68         |
|      | 11.1    | The SYS LED                                                                              | 68         |
|      | 11.2    | The APL LED                                                                              | 68         |
|      | 11.3    | LED Real Time Ethernet Systems                                                           | 69         |
|      |         | 11.3.1 LED EtherCAT Slave                                                                | 69         |
|      |         | 11.3.2 LED EtherNet/IP Adapter (Slave)                                                   | 70         |
|      |         | 11.3.3 LED Open Modbus/TCP                                                               | 71         |
|      |         |                                                                                          | 72         |
|      | 11.4    | LED Fieldbus Systems                                                                     | 73         |
|      |         | 11.4.1 LED PROFIBUS-DP Master                                                            | 73<br>כד   |
|      |         |                                                                                          | <i>ı</i> ə |

| netT | TAP NT 100 Table of Contents |            |                                                     | Table of Contents • 4 |
|------|------------------------------|------------|-----------------------------------------------------|-----------------------|
|      |                              | 11.4.3     | LED CANopen Master                                  | 74                    |
|      |                              | 11.4.4     | LED DeviceNet Master                                | 75                    |
| 12   | TECH                         | NICAL DA   | ATA                                                 | 76                    |
|      | 12.1                         | Technica   | al Data netTAP 100 Gateway                          |                       |
|      |                              | 12.1.1     | NT 100                                              | 76                    |
|      | 12.2                         | Technica   | al Data of Real-Time Ethernet Communication Protoco | ols78                 |
|      |                              | 12.2.1     | EtherCAT Slave                                      | 78                    |
|      |                              | 12.2.2     | EtherNet/IP Adapter (Slave)                         | 79                    |
|      |                              | 12.2.3     | Open Modbus/TCP                                     | 80                    |
|      |                              | 12.2.4     | PROFINET IO-RT-Device                               | 81                    |
|      | 12.3                         | Technica   | al Data of Fieldbus Communication Protocols         | 82                    |
|      |                              | 12.3.1     | PROFIBUS-DP Master                                  | 82                    |
|      |                              | 12.3.2     | PROFIBUS-DP Slave                                   | 82                    |
|      |                              | 12.3.3     | CANopen Master                                      | 83                    |
|      |                              | 12.3.4     | DeviceNet Master                                    | 84                    |
| 13   | APPE                         | NDIX       |                                                     | 85                    |
|      | 13.1                         | Status Ir  | nformation                                          | 85                    |
| 14   | LISTS                        |            |                                                     |                       |
|      | 14 1                         | List of Fi | aures                                               | 89                    |
|      | 14.0                         |            |                                                     | 00                    |
|      | 14.2                         | LISCOLIE   | ables                                               | 90                    |
| 15   | GLOSSARY92                   |            |                                                     |                       |
| 16   | CONT                         | ACTS       |                                                     | 95                    |

# 1 Introduction

# 1.1 About the User Manual

This user manual describes the hardware, configuration and diagnostic software, installation, commissioning, and operation of the netTAP NT 100 series of gateways.

#### 1.1.1 List of Revisions

| Index | Date           | Chapter | Revisions                      |
|-------|----------------|---------|--------------------------------|
| 1     | 7 October 2008 | all     | Created                        |
| 2     | 31 January     | 1       | Expanded and updated           |
|       | 2009           | 8       | Chapter Factory Settings added |
|       |                | 11      | Chapter Technical Data updated |

Table 1: List of Revisions

#### 1.1.2 Reference on Hardware, Software and Firmware

| Device Type  | Revision   |
|--------------|------------|
| NT 100-RE-DP | Revision 1 |
| NT 100-RE-CO | Revision 1 |
| NT 100-RE-DN | Revision 1 |
| NT 100-DP-CO | Revision 1 |

Table 2: Reference on Hardware

#### **Software**

| Software                  | Software Version |  |
|---------------------------|------------------|--|
| SYCONnet netTAP setup.exe | 1.103.x.x        |  |

Table 3: Reference on Software

#### **Firmware**

| Firmware File | Gateway (Conversion)                     | Firmware Version |
|---------------|------------------------------------------|------------------|
| NTPNSDPM.NXF  | PROFINET IO Device / PROFIBUS-DP Master  | 1.1.x.x          |
| NTEISDPM.NXF  | EtherNet/IP Adapter / PROFIBUS-DP Master | 1.1.x.x          |
| NTOMBDPM.NXF  | Open Modbus/TCP / PROFIBUS-DP Master     | 1.1.x.x          |
| NTEISCOM.NXF  | EtherNet/IP Adapter / CANopen Master     | 1.1.x.x          |
| NTOMBCOM.NXF  | Open Modbus/TCP / CANopen Master         | 1.1.x.x          |
| NTECSDNM.NXF  | EtherCAT Slave / DeviceNet Master        | 1.1.x.x          |
| NTOMBDNM.NXF  | Open Modbus/TCP / DeviceNet Master       | 1.1.x.x          |
| NTDPSCOM.NXF  | PROFIBUS-DP Slave / CANopen Master       | 1.1.x.x          |

Table 4: Reference on Firmware

### 1.1.3 Conventions in this Manual

Operating Instructions, a result of an operation step or notes are marked as follows:

#### **Operating Instructions:**

<instruction>

Or

- <instruction>
- <instruction>

#### **Results:**

> <result>

#### Notes:

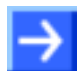

Note: <note>

# **1.2 Contents of the Product CD**

The product CD for the netTAP NT 100 contains:

- Setup program for the configuration and diagnostic program SYCON.net
- USB Driver
- Documentation
- Firmware
- Device Description Files (GSD, GSDML, EDS, ...)

#### **1.2.1** Directory Structure of the CD

All manuals on this CD are delivered in the Adobe  $\mathsf{Acrobat}^{^{(\!\!\!\!\ensuremath{\mathbb{R}}\)}}$  Reader format (PDF).

| Directory Name     | Description                                                   |
|--------------------|---------------------------------------------------------------|
| Adobe Flash Player | Adobe Flash Player installation program                       |
| Documentation      | Documentation in the Acrobat <sup>®</sup> Reader Format (PDF) |
| Driver             | USB driver for Windows (for netTAP NT 100)                    |
| EDS                | Device Description File                                       |
| Firmware           | Loadable Firmware                                             |
| Software           | Configuration and diagnostic program SYCON.net                |

Table 5: Directory Structure of the CD

### 1.2.2 Device Description Files

The directory EDS on the CD provides device description files for the netTAP NT 100 device.

| netTAP NT 100 as    | File name                                      |
|---------------------|------------------------------------------------|
| EtherCAT Slave      | Hilscher NT 100-ECS-XX V2.0.xml                |
| EtherNet/IP Adapter | HILSCHER NT 100-RE EIS V1.1.EDS                |
| PROFIBUS-DP Slave   | HIL_0C0E.GSD                                   |
| PROFINET IO Device  | GSDML-V2.1-HILSCHER-NT 100-RE PNS-20090123.xml |

Table 6: Device description files for netTAP NT 100 on the CD

The device description files are fort he configuration of the used master.

#### 1.2.3 Documentation for netTAP

The following documentation overview gives information, for which items you can find further information in which manual.

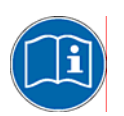

**Note:** Further information: All manuals listed in the overview below can be found in the Documentation directory on the CD delivered, in the Adobe Acrobat® Reader format (PDF).

| Manual                          | Contents                                                                                                    | Document name                      |
|---------------------------------|----------------------------------------------------------------------------------------------------|------------------------------------|
| User manual                     | netTAP NT 100                                                                                                    | netTAP_usermanual_en.pdf           |
|                                 | Installation, Operation and Hardware                                                                                                    | (this manual)                      |
| Operating Instruction           | netSlave DTM                                                                                                    | netSlave_DTM_en.pdf                |
| Manual                          | Configuration of the netTAP NT 100 as<br>PROFINET IO Device (with gateway<br>functionality), EtherNet/IP Adapter, Open<br>Modbus/TCP Server, EtherCAT Slave,<br>PROFIBUS-DP Slave. |                                    |
| Operating Instruction<br>Manual | DTM for PROFIBUS-DP Master devices                                                                                                    | PROFIBUS_Master_netX_DTM_en.pdf    |
| Operating Instruction<br>Manual | Generic DTM for PROFIBUS-DP Slave devices                                                                                                    | PROFIBUS_Generic_Slave_DTM_en.pdf  |
| Operating Instruction<br>Manual | DTM for CANopen Master devices                                                                                                    | CANopen_Master_netX_DTM_en.pdf     |
| Operating Instruction<br>Manual | Generic DTM for CANopen Slave devices                                                                                                    | CANopen_Generic_Slave_DTM_en.pdf   |
| Operating Instruction<br>Manual | DTM for DeviceNet Master devices                                                                                                    | DeviceNet_Master_netX_DTM_en.pdf   |
| Operating Instruction<br>Manual | Generic DTM for DeviceNet Slave devices                                                                                                    | DeviceNet_Generic_Slave_DTM_en.pdf |

Table 7: Documentation for netTAP NT 100

## 1.3 Legal Notes

### 1.3.1 Copyright

© 2008 Hilscher Gesellschaft für Systemautomation mbH

All rights reserved.

The images, photographs and texts in the accompanying material (user manual, accompanying texts, documentation, etc.) are protected by German and international copyright law as well as international trade and protection provisions. You are not authorized to duplicate these in whole or in part using technical or mechanical methods (printing, photocopying or other methods), to manipulate or transfer using electronic systems without prior written consent. You are not permitted to make changes to copyright notices, markings, trademarks or ownership declarations. The included diagrams do not take the patent situation into account. The company names and product descriptions included in this document may be trademarks or brands of the respective owners and may be trademarked or patented. Any form of further use requires the explicit consent of the respective rights owner.

#### 1.3.2 Important Notes

The user manual, accompanying texts and the documentation were created for the use of the products by qualified experts, however, errors cannot be ruled out. For this reason, no guarantee can be made and neither juristic responsibility for erroneous information nor any liability can be assumed. Descriptions, accompanying texts and documentation included in the user manual do not present a guarantee nor any information about proper use as stipulated in the contract or a warranted feature. It cannot be ruled out that the user manual, the accompanying texts and the documentation do not correspond exactly to the described features, standards or other data of the delivered product. No warranty or guarantee regarding the correctness or accuracy of the information is assumed.

We reserve the right to change our products and their specification as well as related user manuals, accompanying texts and documentation at all times and without advance notice, without obligation to report the change. Changes will be included in future manuals and do not constitute any obligations. There is no entitlement to revisions of delivered documents. The manual delivered with the product applies.

Hilscher Gesellschaft für Systemautomation mbH is not liable under any circumstances for direct, indirect, incidental or follow-on damage or loss of earnings resulting from the use of the information contained in this publication.

#### 1.3.3 Exclusion of Liability

The software was produced and tested with utmost care by Hilscher Gesellschaft für Systemautomation mbH and is made available as is. No warranty can be assumed for the performance and flawlessness of the software for all usage conditions and cases and for the results produced when utilized by the user. Liability for any damages that may result from the use of the hardware or software or related documents, is limited to cases of intent or grossly negligent violation of significant contractual obligations. Indemnity claims for the violation of significant contractual obligations are limited to damages that are foreseeable and typical for this type of contract.

It is strictly prohibited to use the software in the following areas:

- for military purposes or in weapon systems;
- for the design, construction, maintenance or operation of nuclear facilities;
- in air traffic control systems, air traffic or air traffic communication systems;
- in life support systems;
- in systems in which failures in the software could lead to personal injury or injuries leading to death.

We inform you that the software was not developed for use in dangerous environments requiring fail-proof control mechanisms. Use of the software in such an environment occurs at your own risk. No liability is assumed for damages or losses due to unauthorized use.

#### 1.3.4 Warranty

Although the hardware and software was developed with utmost care and tested intensively, Hilscher Gesellschaft für Systemautomation mbH does not guarantee its suitability for any purpose not confirmed in writing. It cannot be guaranteed that the hardware and software will meet your requirements, that the use of the software operates without interruption and that the software is free of errors. No guarantee is made regarding infringements, violations of patents, rights of ownership or the freedom from interference by third parties. No additional guarantees or assurances are made regarding marketability, freedom of defect of title, integration or usability for certain purposes unless they are required in accordance with the law and cannot be limited. Warranty claims are limited to the right to claim rectification.

#### 1.3.5 Export Regulations

The delivered product (including the technical data) is subject to export or import laws as well as the associated regulations of different counters, in particular those of Germany and the USA. The software may not be exported to countries where this is prohibited by the United States Export Administration Act and its additional provisions. You are obligated to comply with the regulations at your personal responsibility. We wish to inform you that you may require permission from state authorities to export, re-export or import the product.

#### 1.3.6 Registered Trademarks

 $\mathsf{Windows}^{\texttt{®}}$  2000 /  $\mathsf{Windows}^{\texttt{®}}$  XP are registered trademarks of Microsoft Corporation.

 $\mathsf{Adobe}\text{-}\mathsf{Acrobat}^{\texttt{B}}$  is a registered trademark of the Adobe Systems Incorporated.

Modbus® is a registered trademark of Schneider Automation

### 1.4 Licenses

If the netTAP NT 100 device is used with a firmware with master functionality a master license in the netTAP device must be present.

# 2 Safety

# 2.1 Intended Use

The devices

- NT 100-RE-DP
- NT 100-RE-CO
- NT 100-RE-DN
- NT 100-DP-CO

described in this user manual are devices for communication and connect two communication networks. The NT 100 devices work as a gateway between these two networks.

The NT 100 devices are in a compact housing and suitable for DIN rail mounting according to DIN EN 60715.

# 2.2 Personnel Qualification

The netTAP NT 100 Gateway must only be installed, configured and removed by qualified personnel.

# 2.3 Labeling of Safety Instructions

The safety instructions are pinpointed particularly. The instructions are highlighted with a specific safety symbol, a warning triangle and a signal word according to the degree of endangerment. Inside the note the danger is exactly named. Instructions to a property damage message do not contain a warning triangle.

| Symbol | Sort of Warning or Principle                     |  |
|--------|--------------------------------------------------|--|
|        | Safety symbol for the warning to personal injury |  |
| 4      | Warning of danger by electrical current          |  |
|        | Warning of damages by electrostatic discharge    |  |

Table 8: Safety Symbols and Sort of Warning or Principle

#### 2.3.1.1 Signal Words

| Signal Word                                                                                                    | Meaning                                                                                                    |
|----------------------------------------------------------------------------------------------------|----------------------------------------------------------------------------------------------------|
| <b>DANGER</b> indicates a direct hazard with high risk, which will have as consequence death or grievous bodily harm if it isn't avoided. |                                                                                                    |
|                                                                                                    | The use of this signal word shall be restricted to extremely hazard.                                                              |
| WARNING                                                                                                    | indicates a possible hazard with medium risk, which will have as consequence death or (grievous) bodily harm if it isn't avoided. |
| CAUTION                                                                                                    | indicates a minor hazard with medium risk, which could have as consequence simple battery if it isn't avoided.                    |
| Note                                                                                                    | Indicates an important note in the manual.                                                                                        |

Table 9: Signal Words

#### 2.3.1.2 Signal Words USA

| Signal Word | Meaning                                                                                         |
|-------------|-------------------------------------------------------------------------------------------------|
| DANGER      | Indicates a Hazardous Situation Which, if not Avoided, will Result in Death or Serious Injury.  |
| WARNING     | Indicates a Hazardous Situation Which, if not Avoided, could Result in Death or Serious Injury. |
| CAUTION     | Indicates a Hazardous Situation Which, if not Avoided, may Result in Minor or Moderate Injury.  |
| NOTICE      | Indicates a Property Damage Message.                                                            |
| Note        | Indicates an Important Note in the Manual.                                                      |

Table 10: Signal Words according to ANSI

# **3** Description and Requirements

# 3.1 Description

The devices

- NT 100-RE-DP
- NT 100-RE-CO
- NT 100-RE-DN
- NT 100-DP-CO

described in this user manual are devices for communication and connect two communication networks. The NT 100 devices work as a gateway between these two networks.

The netTAP NT 100 devices provide a modular structure with either two different Fieldbus interfaces or one Fieldbus interface and one Ethernet interface. Both interface are available as connection at the housing of the netTAP (X2, X3 front connection).

Furthermore an USB interface for configuration and diagnostic purposes with a PC is available at the netTAP.

The following table gives information about the possible protocol conversions and the needed NT 100 device type.

| NT 100 device<br>type | Protocol on X2      | Protocol on X3     |
|-----------------------|---------------------|--------------------|
| NT 100-RE-DP          | PROFINET IO Device  | PROFIBUS-DP Master |
|                       | EtherNet/IP Adapter | PROFIBUS-DP Master |
|                       | Open Modbus/TCP     | PROFIBUS-DP Master |
| NT 100-RE-CO          | EtherNet/IP Adapter | CANopen Master     |
|                       | Open Modbus/TCP     | CANopen Master     |
| NT 100-RE-DN          | EtherCAT Slave      | DeviceNet Master   |
|                       | Open Modbus/TCP     | DeviceNet Master   |
| NT 100-DP-CO          | PROFIBUS-DP Slave   | CANopen Master     |

Table 11: List of possible protocol conversions and NT 100 device types

The gateway function is specified by the loadable firmware in each case.

The configuration of the device is performed with the configuration and diagnostic software SYCON.net for netTAP.

The firmware stores the cyclic send and receive data of the protocol on port X2 and the protocol on port X3 in an device internal memory for each port. The data received by the protocol on port X2 can be mapped to the data send by the protocol on port X3 and the data received by the protocol on port X3 can be mapped to the data send by the protocol on port X2 using the configuration software.

Status information of the protocol on port X2 can be mapped to the data send by the protocol on port X3 and visa versa.

The firmwares of the netTAP NT 100 devices with gateway functionality don't support any mapping of acyclic services/telegrams.

#### System Requirements 3.2

For correct application of the netTAP NT 100, the gateway device must be mounted on a DIN-rail according to DIN EN 60715.

A suitable power supply is required. The voltage to be applied must be in the allowed range 24 V ± 6 V DC. The power supply must be able to deliver at least a current of 100 mA at 24 V.

Power supply is possible via pins 1 (GND) and 2 (24V) of the netTAP NT 100 power supply connector located on the upper side of the device...

CAUTION!

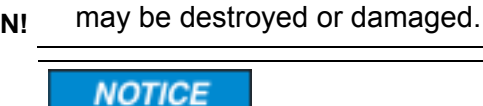

**Device Destruction!** 

#### **Device Destruction!**

The voltage must not exceed 30 V significantly, otherwise the device may be destroyed or damaged.

The voltage must not exceed 30 V significantly, otherwise the device

In order to avoid damage caused by overheating or freezing, it is necessary that the temperature of the device does not exceed the limits of the allowed temperature range.

The following preconditions must additionally be met in order to operate the Gateway device successfully:

- 1. The Gateway device must have been provided with the correctly suiting firmware.
- 2. The Gateway device must have been configured correctly using the SYCON.net System Configurator.

# 3.3 System Requirements for SYCON.net System Configurator

The system requirements necessary for the application of the SYCON.net System Configurator are these:

- 1. PC with Pentium<sup>®</sup> processor or higher, minimum 1 GHz
- 2. Operating system: Windows<sup>®</sup> 2000 or Windows<sup>®</sup> XP
- 3. Free space on hard disk: min. 150 MByte
- 4. CD ROM drive
- 5. RAM: min. 256 MByte
- 6. Graphics resolution: min 1024 x 768 pixels
- 7. Keyboard and mouse for input and operation

# 4 Device Versions and Usage Scenarios

# 4.1 Device Names

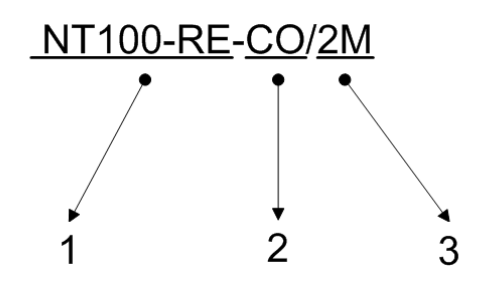

The descriptive device name of netTAP devices consists of the following parts

- 1. Network on port X2 (left part of device), in the example RE for Real-time Ethernet
- 2. Network on port X3 (right part of device), in the example CO for CANopen
- 3. Number of master licenses within the device (max. 2)

The following communication systems are currently supported as basic network:

| Code | Supported Communication System          |  |  |  |  |
|------|-----------------------------------------|--|--|--|--|
| RE   | Real-time Ethernet (2* RJ45 connectors) |  |  |  |  |
| DP   | PROFIBUS-DP                             |  |  |  |  |

Table 12: Network on port X2

The following communication systems are currently supported as subnetwork:

| Code | Supported Communication System |
|------|--------------------------------|
| DP   | PROFIBUS-DP                    |
| СО   | CANopen                        |
| DN   | DeviceNet                      |

Table 13: Network on port X3

#### 4.1.1 Usage Scenarios

The following scenarios can be handled with gateway devices from netTAP NT 100 series:

- Fieldbus Slave to Fieldbus Master
- Ethernet to Fieldbus Master

#### 4.1.2 Scenario 1: Fieldbus Slave to Fieldbus Master

The netTAP NT 100 acts as a fieldbus slave on port X2 and as a master on port X3.

The following devices of the netTAP 100 series support this scenario:

| Device Name | Supported Fieldbus<br>System (port X2) | Supported Fieldbus System<br>(port X3) |  |  |
|-------------|----------------------------------------|----------------------------------------|--|--|
| NT100-DP-CO | PROFIBUS-DP Slave                      | CANopen Master                         |  |  |

Table 14: NT 100 for Fieldbus Slave to Fieldbus Master

#### 4.1.3 Scenario 2: Ethernet to Fieldbus Master

The netTAP NT 100 acts as a Ethernet (slave) on port X2 and as a fieldbus master on port X3.

The following devices of the netTAP 100 series support this scenario:

| Device Name  | Supported Ethernet<br>System (port X2) | Supported Fieldbus System (port X3) |  |
|--------------|----------------------------------------|-------------------------------------|--|
| NT100-RE-DP  | PROFINET IO Device                     | PROFIBUS-DP Master                  |  |
|              | EtherNet/IP Adapter                    | PROFIBUS-DP Master                  |  |
|              | Open Modbus/TCP<br>(Server)            | PROFIBUS-DP Master                  |  |
| NT 100-RE-CO | EtherNet/IP Adapter                    | CANopen Master                      |  |
|              | Open Modbus/TCP<br>(Server)            | CANopen Master                      |  |
| NT 100-RE-DN | EtherCAT Slave                         | DeviceNet Master                    |  |
|              | Open Modbus/TCP<br>(Server)            | DeviceNet Master                    |  |

Table 15: NT 100 for Ethernet to Fieldbus Master

# 5 Install the NT 100 device

# 5.1 Mounting the NT 100 at the DIN Rail

Install the DIN rail according to DIN EN 60715 for the netTAP NT 100 at the designated mounting place.

[A] Insert the netTAP with the upper side of the mounting plate into the DIN rail.

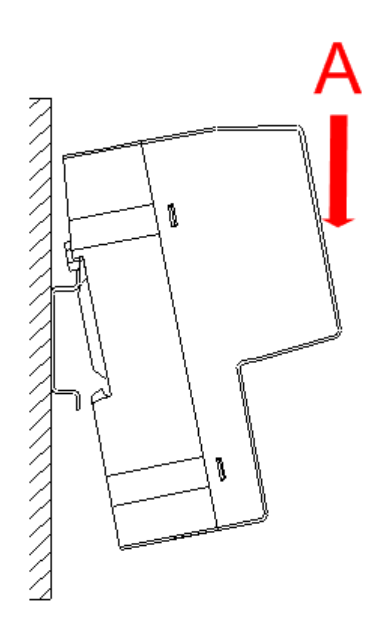

Figure 1: Mounting of netTAP NT 100 Device at DIN Rail - Step A

[B] Then press the netTAP at its lower side towards the mounting plate until it engages at the DIN rail.

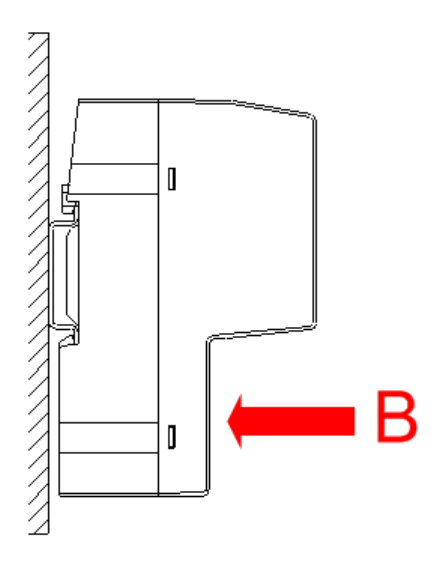

Figure 2: Mounting of netTAP NT 100 Device at DIN Rail - Step B

Afterwards connect the 24 V power supply to the device. The grounding is made by the earth terminal to the DIN rail at the back side of the device.

# 5.2 Taking the NT 100 off the DIN Rail

For dismounting the netTAP, first remove the power supply of the device.

To remove the device from the DIN rail, use a screw driver, which has to be applied in the mounting link at the lower side of the netTAP and open the interlock.

# 6 Installing Software and Driver

# 6.1 Installing the USB Device Driver

In the netTAP NT 100 device is connected the first time to a Windows PC, the operating system Windows detects a new device and the USB device driver is needed. The USB driver is necessary that the configuration and diagnostic program SYCON.net can communication with the netTAP device.

To install the USB device driver do the following:

- Connect with an USB cable the USB connector of the netTAP device with the USB connector of the PC.
- ➢ Windows<sup>®</sup> 2000 / Windows<sup>®</sup> XP recognize the netTAP NT 100 device automatically. The message Found New Hardware is displayed and the Found new Hardware Wizard is started.
- > Insert the installation CD in the local CD ROM drive now.
- Click to the button Next >.
- ✤ The Found new Hardware Wizard asks you to select the researchand installation options.
- > Select Search for the best driver in these locations.
- > Activate the checkbox Search removable media (floppy, CD-ROM...).
- Click to the button Next >.
- <sup>₽</sup> The USB driver is located in the directory Driver on the CD-ROM.
- Click in Found new Hardware Wizard > Completing the Found new Hardware Wizard to the button Finish.
- <sup>₽</sup> The installation of the **USB Driver** is complete.

# 6.2 Installing SYCON.net

To install the configuration and diagnostic program **SYCON.net**:

- > Close all application programs on the system!
- > Insert the netTAP CD to the local CD ROM drive.
- Start in the directory Software/SYCON.net the SYCON.net setup program SYCONnet netX setup.exe.

Or:

Select Configuration and diagnostic with SYCON.net of the autostart menu.

 $\rightarrow$ 

**Note:** Administrator privileges are required on Windows<sup>®</sup> 2000/ Windows<sup>®</sup> XP systems for installation!

> Follow the instruction of the setup program

# 7 Configuration of the NT 100 device

# 7.1 Configuration of NT 100 as Gateway

The configuration of the NT 100 devices is explained exemplarily with the protocol conversion PROFINET IO Device to PROFIBUS-DP Master.

The device NT 100-RE-DP with one master license is necessary for the protocol conversion from PROFINET IO Device to PROFIBUS-DP Master.

The following steps have to be done to configure the device:

- 1. Start SYCON.net
- Select Start > Programs > SYCON.net > SYCON.net FDT Container
- ✤ SYCON.net is startet
- 2. User Login
- In the window SYCON.net User Login press the button OK to login or enter your password and then press the button OK to login
- ✤ SYCON.net frame application appears
- 3. Insert NT 100-XX-XX device
- Go to the device catalog under vendor Hilscher GmbH to the category Gateway. Use drag and drop with the NT 100-XX-XX device to insert it at the bus line.

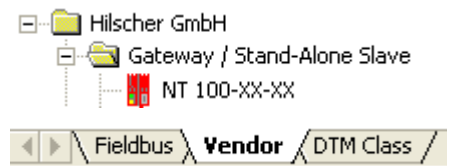

✤ The NT 100-XX-XX device appears in the project

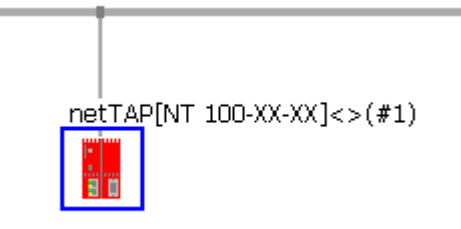

- 4. Open the Gateway configuration window
- Select from the context menu of the NT 100-XX-XX symbol (right mouse click) the entry Configuration > Gateway
- Դ The Gateway configuration window opens
- Select in the Navigation area Configuration > Settings

| Fateway - netTAP[NT 100-3                     | XX-XX]<>(#1)                                                                             |                                                                                                    |                              |            |
|-----------------------------------------------|------------------------------------------------------------------------------------------|----------------------------------------------------------------------------------------------------|------------------------------|------------|
| IO Device: NT 100-><br>B D Vendor: Hilscher ( | X-XX<br>SmbH                                                                             | -                                                                                                  | Device ID: -<br>Vendor ID: - | PFDT       |
| Navigation area                               | General<br>Description:<br>Connected Protocols<br>Port X <u>2</u> :<br>Required gateway: | netTAP                                                                                             | Settings                     |            |
| SDMMC Management                              | Required license:<br>Firmware Download<br>Firm <u>w</u> are file:                        | -<br>NTDPSCOM.NXF<br>NTECSDNM.NXF<br>NTEISCOM.NXF<br>NTOBISCOM.NXF<br>NTOMBCOM.NXF<br>NTOMBCOM.NXF |                              | Browse     |
|                                               | Firmware name:<br>Firmware version:<br>Gateway Settings ———<br>C <u>v</u> cle time:      | -<br>-<br>                                                                                         | Mapping mode: Default        | Download   |
| <pre></pre>                                   |                                                                                          |                                                                                                    | OK Cancel                    | Apply Help |

- 5. Select the protocols
- Select in the window Configuration > Settings at Connetced Protocols for Port X2 the protocol PROFINET IO Device
- Select then for **Port X3** the protocol PROFIBUS-DP Master
- Click the button Apply
- ✤ The Gateway configuration window shows the following

| Gateway - netTAP[NT 100-)                                                                                                    | (X-XX]<>(#1)                                                                                                    |                                               |                          |                         |        |
|----------------------------------------------------------------------------------------------------|----------------------------------------------------------------------------------------------------|-----------------------------------------------|--------------------------|-------------------------|--------|
| IO Device: NT 100-X                                                                                                    | X-XX<br>āmbH                                                                                                    |                                               | Device ID:<br>Vendor ID: | -                       | FDT    |
| Navigation area         Settings         □ Driver         TCP/IP Driver for netX         Device Assignment         ○ Configuration         → Settings         License         I/O Data Mapping         SDMMC Management | General<br>Description:<br>Connected Protocols<br>Port X2:<br>Required gateway:<br>Required license:<br>Firmware Download | PROFINET IO Device<br>NT 100-RE-DP<br>Yes (1) | Settings                 | PROFIBUS-DP Master      |        |
|                                                                                                    | Firm <u>w</u> are file:<br>Firmware name:                                                                                 | NTPNSDPM.NXF                                  |                          | <u>B</u> r<br>Dov       | wnload |
|                                                                                                    | Gateway Settings                                                                                                    | 20 ms                                         | Mapping mode:            | Default<br>Cancel Apply | Help   |
| <⊳0 /                                                                                                    |                                                                                                    |                                               |                          |                         |        |

- 6. Close the Gateway configuration window
- > Click on the button **OK**
- Դ The Gateway configuration window closes

- 7. Configure the base network (network on Port X2)
- Select from the context menu of the NT 100-XX-XX symbol the entry Configuration > PROFINET IO Device
- ✤ The PROFINET IO Device configuration window opens

| PROFINET IO Device - 1          | netTAP[NT 100-RE-DP]     | <>(#1)               |                          |                |
|---------------------------------|--------------------------|----------------------|--------------------------|----------------|
| IO Device: NT<br>I Vendor: Hils | 100-RE-DP<br>scher GmbH  |                      | Device ID:<br>Vendor ID: | -<br>- FDT     |
| Navigation area 📃               |                          |                      |                          |                |
| Configuration                   | Interface                |                      |                          |                |
| Signal Configuration            | <u>B</u> us Startup:     | Automatic            |                          |                |
|                                 | Watchdog Time:           | 1000                 | ms                       |                |
|                                 | 1/0 Data <u>S</u> tatus: | None                 |                          |                |
|                                 | Ident                    |                      |                          |                |
|                                 | Vendor <u>I</u> D:       | 0x0000010B           | 🔲 Enable                 |                |
|                                 | <u>D</u> evice ID:       | 0x00000103           |                          |                |
|                                 | D <u>e</u> vice Type:    |                      |                          |                |
|                                 | <u>O</u> rder ID:        |                      |                          |                |
|                                 | Name of Station:         | netgateway           |                          |                |
|                                 | Type of Station:         | Default.Station.Type |                          |                |
|                                 | Data                     |                      |                          |                |
|                                 | Input Data Bytes:        | 128                  |                          |                |
|                                 | Output Data Bytes:       | 128                  |                          |                |
|                                 |                          | Default              |                          |                |
|                                 |                          |                      | OK Cano                  | cel Apply Help |
|                                 |                          |                      |                          | 1              |

Set the parameters. Set especially the number of Input Data Bytes and Output Data Bytes.

More information about PROFINET IO Device parameter are in section *NT* 100 – Configuration PROFINET IO Device on page 43.

- 8. Close the configuration window
- Click on the button OK
- ✤ The configuration window closes

- 9. Insert the PROFIBUS-DP Slave devices into the PROFIBUS network
- Go to the device catalog. Use drag and drop with one or more PROFIBUS-DP Slave devices to insert it/them at the PROFIBUS bus line.
- Missing PROFIBUS-DP Slave devices can be added to the dvice catalog using the menu Netzwork > Import Device Descriptions. Import the GSD file of the PROFIBUS-DP Slave.
- ✤ The PROFIBUS-DP Slave device icons appear at the PROFIBUS network line

| netTAP[NT | 100-RE-DP]<>(#1)         |
|-----------|--------------------------|
| CB<br>CB  | AB32-DPS[CB_AB32-DPS]<2> |

- 10. Configure the PROFIBUS-DP Slave device
- Open the configuration window with a double click on the device icon of the PROFBUS-DP Slave
- ✤ The configuration window of the PROFIBUS-DP Slave device opens

More information about the configuration of PROFIBUS-DP Slave devices are in the document PROFIBUS\_Generic\_Slave\_DTM\_en.pdf in section *Configuration* 

- 11. Open the PROFIBUS-DP Master (Port X3) configuration window
- Select from the context menu of the NT 100-XX-XX symbol the entry Configuration > PROFIBUS-DP Master
- ✤ The PROFIBUS-DP Master configuration window opens
- 12. Configure the PROFIBUS-DP Master
- Set the parameter. Set especially under Configuration > Bus Parameter the bus parameter and under Configuration > Stationtable the station addresses (stations addresses of the PROFIBUS-DP Slave devices)

More information about the configuration of PROFIBUS-DP Master devices are in the document PROFIBUS\_Master\_netX\_DTM\_en.pdf in section *Configuration* 

- 13. Close the configuration window
- Click on the button OK
- ✤ The configuration window closes

- 14. Open the Gateway configuration window
- Select from the context menu of the NT 100-XX-XX symbol the entry Configuration > Gateway
- Դ The Gateway configuration window opens
- 15. Open the I/O Data Mapping window
- Select Configuration > I/O Data Mapping
- ✤ The window I/O Data Mapping opens

| Vendor: Hilscher G                                                               | с-DP<br>mbH                                                                                                    |                                              |                                                                |      | Device ID:<br>Vendor ID:                                                                                                    | -                                                           |                                       |
|----------------------------------------------------------------------------------|----------------------------------------------------------------------------------------------------|----------------------------------------------|----------------------------------------------------------------|------|----------------------------------------------------------------------------------------------------|-------------------------------------------------------------|---------------------------------------|
| Navigation area  Settings TCP/IP Driver for netX Device Assignment Configuration | Port X2 (PROFINET IO) <av<br>128 Bytes In &lt;1&gt;<br/>128 Bytes Out &lt;2&gt;<br/>Status</av<br>                                                                                                    | <del>4</del> 0>                              | 1/0 E                                                          | )ata | Mapping Port X3 (PROFIBUS CB_AB32-DP5 CB_AB32-DP5 CB_A | -DP) <addr 1=""><br/>(Addr 2&gt;</addr>                     |                                       |
| Settings<br>License<br>➡ I/O Data Mapping<br>SDMMC Management                    | Signals         A           128 Bytes In <1>         128 InBytes           ~128 InBytes.BYTE_0000         ~128 InBytes.BYTE_0001           ~128 InBytes.BYTE_0002         ~128 InBytes.BYTE_0002           ~128 InBytes.BYTE_0002         ~128 InBytes.BYTE_0002           ~128 InBytes.BYTE_0002         ~128 InBytes.BYTE_0002           ~128 InBytes.BYTE_0002         ~128 InBytes.BYTE_0002           ~128 InBytes.BYTE_0002         ~128 InBytes.BYTE_0002 | Data type BYTE_ARRAY_128 BYTE BYTE BYTE RYTF | Port X2<br>Receive<br>Receive<br>Receive<br>Receive<br>Rereive |      | Signals A<br>CB_AB32-DP5 <addr 2="">/2<br/>Input_1<br/>Input_2<br/>Output_1<br/>Output_2<br/>Shahus<br/>Port X3 (PROFIBUS-D</addr>                                                                                                    | Data type<br>byte inp<br>BYTE<br>BYTE<br>BYTE<br>BYTE<br>P) | Port X3<br>Receive<br>Receive<br>Send |
|                                                                                  |                                                                                                    |                                              |                                                                |      |                                                                                                    |                                                             |                                       |

- 16. I/O Mapping: Data transfer from Port X2 to Port X3
- Map the signals, which are received on Port X2 (Port X2 receive), with signals, which should be send on Port X3 (Port X3 send).
- For this, mark the signal received (Port X2) and the signal to be send (Port X3) and the click the button Map Signals Or

Map the signal using drap and drop. For this, drag the signal received (Port X2 receive) and drop it on the signal to be send (Port X3 send)

- 17. I/O Mapping: Data transfer from Port X3 to Port X2
- Map the signals, which are received on Port X3 (Port X§ receive), with signals, which should be send on Port X2 (Port X2 send).
- For this, mark the signal received (Port X§) and the signal to be send (Port X2) and the click the button Map Signals Or

Map the signal using drap and drop. For this, drag the signal received (Port X3 receive) and drop it on the signal to be send (Port X2 send)

- 18. I/O Mapping: Transfer status info of Port X2 to Port X3
- If necessary, map the status information of Port X2 (Port X2 generated, which are generated device internal) to signals which should be send on Port X3 (Port X3 send)
- For this mark the status signal (Port X2) and the signal which should be send (Port X3) and click the button Map Signals Or
  Map the signal using drag and drop. For this, drag the status signal

Map the signal using drag and drop. For this, drag the status signal (Port X2 generated) and drop it on the signal to be send (Port X3 send)

- 19. I/O Mapping: Transfer status info of Port X3 to Port X2
- If necessary, map the status information of Port X3 (Port X3 generated, which are generated device internal) to signals which should be send on Port X2 (Port X2 send)
- For this mark the status signal (Port X3) and the signal which should be send (Port X2) and click the button Map Signals Or

Map the signal using drag and drop. For this, drag the status signal (Port X3 generated) and drop it on the signal to be send (Port X2 send)

An example of the I/O Data Mapping window after steps 16 to 19 shows the following figure

| F Gateway - netTAP[NT 100-R                                                        | E-DP]<>(#1)                                                                                                    |                                                                      |                                                     |   |                                                                                                    |                                                                                                    |                                                               | X   |
|------------------------------------------------------------------------------------|----------------------------------------------------------------------------------------------------|----------------------------------------------------------------------|-----------------------------------------------------|---|----------------------------------------------------------------------------------------------------|----------------------------------------------------------------------------------------------------|---------------------------------------------------------------|-----|
| IO Device: NT 100-RE                                                               | E-DP<br>mbH                                                                                                    | Device ID:<br>Vendor ID:                                             | -                                                   |   | FDT                                                                                                    |                                                                                                    |                                                               |     |
| Navigation area 📃                                                                  |                                                                                                    |                                                                      |                                                     |   |                                                                                                    |                                                                                                    |                                                               |     |
| Settings<br>Triver<br>TCP/IP Driver for netX<br>Device Assignment<br>Configuration | Port X2 (PROFINET IO) <adr<br>128 Bytes In &lt;1&gt;<br/>128 Bytes Out &lt;2&gt;<br/>Status</adr<br>                                                                                                    | 0>                                                                   |                                                     |   | CB_AB32-DP5 <addr 3<="" td=""><td>Addr 1&gt;<br/>2&gt;</td><td></td><td></td></addr>                                                                                                    | Addr 1><br>2>                                                                                                    |                                                               |     |
| Settings                                                                           | Signals 🔺                                                                                                    | Data type                                                            | Port X2                                             | ^ | Signals 🔺                                                                                                    | Data type                                                                                                    | Port X3                                                       | ^   |
| ➡ I/O Data Mapping<br>SDMMC Management                                             | 128 Bytes In <1><br>128 InBytes<br>~128 InBytes.BYTE_0002<br>~128 InBytes.BYTE_0003<br>~128 InBytes.BYTE_0004<br>~128 InBytes.BYTE_0004                                                                     | BYTE_ARRAY_128<br>BYTE<br>BYTE<br>BYTE<br>RYTF                       | Receive<br>Receive<br>Receive<br>Receive<br>Receive | ~ | Communication Change of State<br>Communication Error<br>Communication State<br>Configured Slaves<br>Error Count<br>Frror Lon Indicator                                                                                                    | DWORD<br>DWORD<br>DWORD<br>DWORD<br>DWORD<br>DWORD                                                                                                    | Generated<br>Generated<br>Generated<br>Generated<br>Generated |     |
|                                                                                    | Port X2 (PROFINET I0)<br>■ 128 Bytes In <1>/*128 InBytes BY<br>128 Bytes In <1>/*128 InBytes BY<br>128 Bytes Out <2>/*128 OutBytes.<br>128 Bytes Out <2>/*128 OutBytes.<br>128 Bytes Out <2>/*128 OutBytes. | FE_0000<br>FE_0001<br>BYTE_0000<br>BYTE_0001<br>BYTE_0002 - ~128 Out | Bytes.BYTE,                                         |   | Port X3 (PR0FIBUS-DP)           ↓         CB_AB32-DPS <addr 2="">/2 b           ↓         CB_AB32-DPS <addr 2="">/2 b           ↓         CB_AB32-DPS <addr 2="">/2 b           ↓         CB_AB32-DPS <addr 2="">/2 b           ↓         CB_AB32-DPS <addr 2="">/2 b           ↓         CB_AB32-DPS <addr 2="">/2 b           ↓         CB_AB32-DPS <addr 2="">/2 b           ↓         CB_AB32-DPS <addr 2="">/2 b           ↓         Status/Active Slaves</addr></addr></addr></addr></addr></addr></addr></addr> | vte mout/output <slot<br>yte input/output <slot<br>yte input/output <slot '<br="">yte input/output <slot '<="" td=""><td>570ubul 1<br/>1570ubut_2<br/>1571nput_1<br/>1571nput_2</td><td></td></slot></slot></slot<br></slot<br> | 570ubul 1<br>1570ubut_2<br>1571nput_1<br>1571nput_2           |     |
|                                                                                    |                                                                                                    |                                                                      |                                                     |   | ОК                                                                                                    | Cancel Apply                                                                                                    | Help                                                          |     |
|                                                                                    |                                                                                                    |                                                                      |                                                     |   |                                                                                                    |                                                                                                    |                                                               | //. |

- 20. Connect the USB cable
- Connect with an USB cable the USB connector of the netTAP device with the USB connector of the PC.
- 21. Select the USB driver
- Select Settings > Driver and then check USB Driver for netX
- ✤ The following figure shows the selected USB Driver

| 😽 Gateway - netTAP[NT 100-RF                                             | -DP]<>(#1)             |                  |                                        |  |  |  |  |
|--------------------------------------------------------------------------|------------------------|------------------|----------------------------------------|--|--|--|--|
| IO Device: NT 100-RE-<br>ID Device: NT 100-RE-<br>ID Vendor: Hilscher Gm | DP<br>IbH              | Device<br>Vendor | ID:                                    |  |  |  |  |
| Navigation area                                                          |                        |                  |                                        |  |  |  |  |
| Settings                                                                 | Driver                 | Version          | ID                                     |  |  |  |  |
| TCP/IP Driver for netX                                                   | TCP/IP Driver for netX | 0.9.1.2          | {1719D5A0-DD3B-48E2-BBF6-DDDAAED7E8B7} |  |  |  |  |
| Device Assignment                                                        | USB Driver for netX    | 1.0.1.6          | {25B4406D-7E0E-45D4-B63A-21B22C386A99} |  |  |  |  |
|                                                                          |                        |                  |                                        |  |  |  |  |
| Settings                                                                 |                        |                  |                                        |  |  |  |  |
| License<br>LiO Data Manning                                              |                        |                  |                                        |  |  |  |  |
| SDMMC Management                                                         |                        |                  |                                        |  |  |  |  |
|                                                                          |                        |                  |                                        |  |  |  |  |
|                                                                          |                        |                  |                                        |  |  |  |  |
|                                                                          |                        | ОК               | Cancel Apply Help                      |  |  |  |  |
|                                                                          |                        |                  |                                        |  |  |  |  |

- 22. Device Assignment
- Select Settings > Device Assignment
- Click the button Scan
- Check the found netTAP device
- ✤ The following figure shows the assigned device

| Mateway - netTAP[NT 100-F                                                                                                    | RE-DP]<>(#1)                                                                 |                                                                                      |                                                     |                                                      |                                         |                                   |
|----------------------------------------------------------------------------------------------------|------------------------------------------------------------------------------|--------------------------------------------------------------------------------------|-----------------------------------------------------|------------------------------------------------------|-----------------------------------------|-----------------------------------|
| IO Device: NT 100-R                                                                                                    | E-DP<br>imbH                                                                 |                                                                                      |                                                     | Device ID:<br>Vendor ID:                             | -<br>-                                  | FÓT                               |
| Navigation area 📃                                                                                                    |                                                                              |                                                                                      |                                                     |                                                      |                                         |                                   |
| <ul> <li>Settings</li> <li>Driver</li> <li>TCP/IP Driver for netX</li> <li>Device Assignment</li> <li>Configuration</li> <li>Settings</li> <li>License</li> <li>I/O Data Mapping</li> <li>SDMMC Management</li> </ul> | Scan progress: 4/4 Dev Device selection: Device Harr Device ETH Access gath: | ices (Current devic<br>suitable only<br>dware Ports 0/<br>(ETH/PB/-<br>{25B4406D-7E0 | e: -)<br>Serial number<br>20022<br>E-45D4-B63A-21B2 | Driver<br>USB Driver for netX<br>22C386A99}\COM12_CI | Channel Protocol 0/<br><i>   </i><br>h2 | Scan<br>Access path<br>\COM12_Ch2 |
|                                                                                                    |                                                                              |                                                                                      |                                                     | ОК                                                   | Cancel Apply                            | Help                              |
|                                                                                                    |                                                                              |                                                                                      |                                                     |                                                      |                                         |                                   |

- 23. Load Firmware
- Select Configuration > Settings
- Mark the Firmware file in section Firmware Download
- Click the button Download
- $\Rightarrow$  The firmware is loaded into the netTAP device
- 24. Close the Gateway configuration window
- Click the button OK
- ✤ The Gateway configuration window closes
- 25. Download configuration
- Select from the context menu of the NT 100-XX-XX symbol the entry Download
- > Answer the security question with Yes, if the download should start
- ✤ The configuration is transfered info the netTAP device
- 26. Device Description File for the configuration of the Master
- Use fort he configuration of the PROFINET IO Controller the device description file GSDML-V2.1-HILSCHER-NT 100-RE PNS-20090123.xml from the CD from the directory EDS/PROFINET.

# 7.2 NT 100 – Configuration EtherCAT Slave

The NT 100 device as EtherCAT Slave needs parameter.

To open the configuration window:

- Select from the context menu of the NT 100-XX-XX symbol the entry Configuration > EtherCAT Slave
- ♣ The EtherCAT Slave configuration window opens

Set the number of input data bytes and of the output data bytes:

- Enter in the field Input Data Bytes the number of data bytes, that the EtherCAT Master should transfer to the NT 100 device, e. g. 32
- Enter in the field Output Data Bytes the number of data bytes, that the NT 100 device should transfer to the EtherCAT Master, e. g. 64

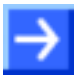

**Note:** Default values can be used normally for the other parameters. Depending on additionally requirements parameters needs to be adjusted if necessary.

# 7.2.1 EtherCAT Slave Parameter

| Parameter             | Meaning                                                                                                    | Range of Value /<br>Value                                   |  |  |  |  |
|-----------------------|----------------------------------------------------------------------------------------------------|-------------------------------------------------------------|--|--|--|--|
| Interface             |                                                                                                    |                                                             |  |  |  |  |
| Bus Startup           | Communication start: automatic                                                                                                    | Automatic                                                   |  |  |  |  |
| Watchdog Time<br>[ms] | Watchdog time within which the device watchdog must be<br>retriggered from the application program while the application<br>program monitoring is activated.<br>When the watchdog time value is equal to 0 the watchdog<br>respectively the application program monitoring is deactivated. | [0, 20 65535] ms,<br>default = 1000 ms,<br>0 = Off          |  |  |  |  |
|                       | This function is not supported.                                                                                                    |                                                             |  |  |  |  |
| I/O Data Status       | Status of the input or the output data.                                                                                                    | None, (1 Byte, 4 Byte)                                      |  |  |  |  |
|                       | For each input and output data the following status information (in<br>Byte) is memorized in the dual-port memory:<br>Status 0 = None (default)<br>Status 1 = 1 Byte (for future use)<br>Status 2 = 4 Byte (for future use)                                                                | Default: None                                               |  |  |  |  |
| Ident                 |                                                                                                    |                                                             |  |  |  |  |
| Vendor ID             | Identification number of the manufacturer                                                                                                    | 0 … (2 <sup>32</sup> - 1),<br>Hilscher:<br>0044 (hex), (68) |  |  |  |  |
| Product Code          | Product code of the device                                                                                                    | 0 (2 <sup>32</sup> - 1),<br>Default:<br>NT 100: 0x000D      |  |  |  |  |
| Revision<br>Number    | Revision number of the device                                                                                                    | 0 (2 <sup>32</sup> - 1),<br>Default:<br>0x00000000          |  |  |  |  |
| Serial Number         | Serial number of the device                                                                                                    | 0 (2 <sup>32</sup> - 1)<br>Default:<br>0x00000000           |  |  |  |  |
| Data                  | Data                                                                                                    |                                                             |  |  |  |  |
| Input Length          | Length of the input data in Byte                                                                                                    | 0 … 196, 200 Byte<br>Default: 4 Byte                        |  |  |  |  |
| Output Length         | Length of the output data in Byte                                                                                                    | 0 … 196, 200 Byte<br>Default: 4 Byte                        |  |  |  |  |

Table 16: EtherCAT Slave Parameters

#### 7.2.2 Settings at the used EtherCAT Master

 $\rightarrow$ 

**Note:** To configure the Master a XML file (device description file) is required. The settings in the used Master must comply with the settings in the Slave, to establish a communication. Important parameters are: Vendor ID, Product Code, Serial Number, Revision Number, Output and Input length.

For the configuration of the EtherCAT Master an XML file (device description file) is needed. On the provided CD the XML file for the NT 100 has the name ,Hilscher NT 100-ECS-XX V2.0.xml' and is located in the directory EDS/EtherCAT.

In order that the EtherCAT Master can communicate with the NT 100 device (as EtherCAT Slave):

- Enter at the EtherCAT Master the number of data bytes (number of input data), that are configured in the NT 100, e. g. 64.
- Enter at the EtherCAT Master the number of data bytes (number of output data), that are configured in the NT 100, e. g. 32.
- You can set at the EtherCAT Master, if the Master verifies identification numbers of the EtherCAT Slave. This verification can be activated or deactivated at the EtherCAT Master. If the verification is used, then use or check for the following values for the NT 100 device: vendor 68 (0x0044), product code 13 (0x000D), revision nummer 0 (0x0000).

# 7.3 NT 100 – Configuration EtherNet/IP Adapter

The NT 100 device as EtherNet/IP Adapter needs parameter.

To open the configuration window:

- Select from the context menu of the NT 100-XX-XX symbol the entry Configuration > EtherNet/IP Adapter
- ♣ The EtherNet/IP Adapter configuration window opens

To set a fix IP address:

- > Deselect the flag DHCP and BootP.
- Select IP address Enable and enter a valid IP address for the NT 100 device.
- > Select netmask enable and enter a valid netmask.
- If needed: Select the gateway enable and enter a valid IP address for the gateway.

Set the number of Input Data Bytes and Output Data Bytes:

- Enter in the field Input Data Bytes the number of data bytes, which should be transfered from the EtherNet/IP Scanner to the NT 100 device, e. g. 32
- Enter in the field Output Data Bytes the number of data bytes, which should be transferred from the NT 100 device to the EtherNet/IP Scanner, e. g. 64

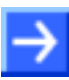

**Note:** Default values can be used normally for the other parameters. Depending on additionally requirements and the design of the EtherNet/IP network as well as the used devices parameters needs to be adjusted if necessary.
# 7.3.1 EtherNet/IP Adapter Parameter

| Parameter             | Meaning                                                                                                    | Range of Value / Value                            |
|-----------------------|----------------------------------------------------------------------------------------------------|---------------------------------------------------|
| Interface             |                                                                                                    |                                                   |
| Bus Startup           | Communication start: automatic                                                                                                    | Automatic                                         |
| Watchdog Time<br>[ms] | Watchdog time within which the device watchdog must be<br>retriggered from the application program while the application<br>program monitoring is activated.[0, 20 65535] ms,<br>default = 1000 ms,<br>                                  |                                                   |
|                       | This function is not supported.                                                                                                    |                                                   |
| I/O Data Status       | Status of the input or the output data.                                                                                                    | None, (1 Byte, 4 Byte)                            |
|                       | For each input and output data the following status information (in<br>Byte) is memorized in the dual-port memory:<br>Status 0 = None (default)<br>Status 1 = 1 Byte (for future use)<br>Status 2 = 4 Byte (for future use)Default: None |                                                   |
| ldent                 |                                                                                                    |                                                   |
| Vendor ID             | Identification number of the manufacturer                                                                                                    | 0x0000 0xFFFF,<br>Defaut: 0x011B (283)            |
| Product Code          | Product code of the device                                                                                                    | 0x0000 0xFFFF,<br>Default NT 100: 0x010F<br>(271) |
| Product Type          | Communication Adapter                                                                                                    | 0x0000 … 0xFFFF,<br>Default: 0x000C (0012)        |
| Major Rev             | Major Revision                                                                                                    | 0 255,<br>Default: 1                              |
| Minor Rev             | Minor Revision                                                                                                    | 0 255,<br>Default: 1                              |
| Device name           | Device name of the device station,<br>e. g. EtherNet/IP Adapter (Slave)                                                                                                    | Character string,<br>0 - 31 characters            |

For more see next page

| Parameter     | Meaning                                                                                                    | Range of Value / Value        |
|---------------|----------------------------------------------------------------------------------------------------|-------------------------------|
| Bus           |                                                                                                    |                               |
| IP Address    | Valid IP address for the device                                                                                                    |                               |
| Netmask       | Valid Network mask for the device                                                                                                    |                               |
| Gateway       | Valid Gateway address for the device                                                                                                    |                               |
| Flags         | BootP:<br>If set, the device obtains its IP Address, Netmask, Gateway<br>Address from a BOOTP server. Default: not set<br>DHCP:<br>If set, the device obtains its IP Address, Netmask, Gateway<br>Address from a DHCP server. Default: set                   | Default: DHCP, Auto-neg       |
|               | 100Mbit: Speed Selection,<br>If set, the device will operate at 100 MBit/s, else at 10 MBit/s. This<br>parameter will not be in effect, when auto-negotiation is active.<br>Default: not set                                                                 |                               |
|               | FullDuplex: Duplex Operation,<br>If set, full-duplex operation will be used. The device will operate in<br>half-duplex mode, if this parameter is set to zero. This parameter<br>will not be in effect, when auto-negotiation is active. Default: not<br>set |                               |
|               | Auto-neg.: Auto-Negotiation,<br>If set, the device will auto-negotiate link parameters with the<br>remote hub or switch. Default: set                                                                                                    |                               |
| Data          |                                                                                                    |                               |
| Input Length  | Maximum allowed length of the input data in Byte. This parameter should be equal to or higher than the complete projected input data length, otherwise the EtherNt IP Device will reject the cyclic communication requests.                                  | 0 504 Byte<br>Default:16 Byte |
| Output Length | Maximum allowed length of the output data in Byte. This<br>parameter should be equal to or higher than the complete<br>projected output data length, otherwise the EtherNt IP Device will<br>reject the cyclic communication requests.                       | 0 504 Byte<br>Default:16 Byte |

Table 17: EtherNet/IP Adapter Parameters

#### 7.3.2 Settings at the used EtherNet/IP Adapter

 $\rightarrow$ 

**Note:** To configure the Scanner/Master an EDS file (device description file) is required. The settings in the used Scanner/Master must comply with the settings in the Adapter/Slave, to establish a communication. Important parameters are: Input, Output length, Vendor ID, Product Type, Product Code, Major Rev, Minor Rev, IP Address and Netmask.

For the configuration of the EtherNet/IP Scanner/Master an EDS file (device description file) is needed. On the provided CD the EDS file for the NT 100 has the name , HILSCHER NT 100-RE EIS V1.1.EDS' and is located in the directory EDS/EtherNetIP.

In order that the EtherNet/IP Scanner/Master can communicate with the NT 100 device (as EtherNet/IP Adapter):

- > Enter at the EtherNet/IP Scanner the IP address of the NT 100 device.
- Use at the EtherNet/IP Scanner the instance ID 101, to receive data of the NT 100 device.
- Enter at the EtherNet/IP Scanner for this instance ID (101) the number of data (number of receive data bytes), which were configured in the NT 100 device, e. g. 64.

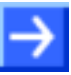

**Note:** Some EtherNet/IP Scanners need for setting this value (number of receive data) a value increased by 4 (this is the length of the Run/Idle header, that can be transferred in front of the user data). With the example of 64 bytes above therefore 68 (64 + 4) needs to be set for the number of data.

- If adjustable at the EtherNet/IP Scanner, set that the EtherNet/IP Scanner sends the 32-Bit Run/Idle header.
- Use at the EtherNet/IP Scanner the instance ID 100, to send data to the NT 100 device
- Enter at the EtherNet/IP Scanner for this instance ID (100) the number of data (number of send data bytes), which were configured in the NT 100 device, e. g. 32.
- If adjustable at the EtherNet/IP Scanner, set that the EtherNet/IP Scanner receives the 32-Bit Run/Idle header.
- You can set at the EtherNet/IP Scaner, if the Scanner verifies identification numbers of the EtherNet/IP Adapter (named keying). This verification can be activated or deactivated at the EtherNet/IP Scanner. If the verification is used, then use or check for the following values for the NT 100 device: vendor 283 (0x011B), product code 271 (0x010F), product type 12 (0x000C), major revision 1, minor revision 1.

### 7.4 NT 100 – Configuration Open Modbus/TCP

The NT 100 device with Open Modbus/TCP communication works as a server and needs parameter.

To open the configuration window:

- Select from the context menu of the NT 100-XX-XX symbol the entry Configuration > Open Modbus/TCP
- ♣ The Open Modbus/TCP configuration window opens

To set a fix IP address:

- > Deselect the flag DHCP and BootP.
- Select IP address Enable and enter a valid IP address for the NT 100 device.
- > Select netmask enable and enter a valid netmask.
- If needed: Select the gateway enable and enter a valid IP address for the gateway.

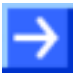

**Note:** Default values can be used normally for the other parameters. Depending on additionally requirements and the design of the Ethernet network as well as the used devices parameters needs to be adjusted if necessary.

## 7.4.1 Open Modbus/TCP Parameter

| Parameter             | Meaning Range of Value / Value                                                                                                    |                                                                   |  |
|-----------------------|----------------------------------------------------------------------------------------------------|-------------------------------------------------------------------|--|
| Interface             |                                                                                                    |                                                                   |  |
| Bus Startup           | Communication start: automatic Automatic                                                                                                    |                                                                   |  |
| Watchdog Time<br>[ms] | hdog TimeWatchdog time within which the device watchdog must be<br>retriggered from the application program while the application<br>program monitoring is activated.[0, 20<br>defau<br> |                                                                   |  |
|                       | This function is not supported.                                                                                                    |                                                                   |  |
| Mode                  | Mode of data exchange:                                                                                                    | I/O Mode                                                          |  |
|                       | Message-Mode (not for NT 100) or I/O Mode                                                                                                    |                                                                   |  |
| Swap                  | Data-storage mode:<br>Data will not be swapped or Data will be swapped.                                                                                                    | Data will be swapped<br>(default),<br>Data will not be<br>swapped |  |
| Bus                   |                                                                                                    |                                                                   |  |
| Open Server           | Server Connections                                                                                                    | 0 <u>4</u> 16                                                     |  |
| Sockets               | Number of sockets to provide for server requests*                                                                                                    |                                                                   |  |
|                       | *A value of 0 means that the Open Modbus/TCP task exclusive works as Client, while a Value of 16 means that the Open Modbus/TCP task exclusive works as Server in Message-Mode.          |                                                                   |  |
|                       | The parameters Send Timeout, Connect Timeout and Close Timeout are for the<br>Timeout between the Open Modbus/TCP Task and the TCP Task.                                                 |                                                                   |  |
| Omb Open              | Connection remain open time                                                                                                    | 100 <u>1000</u>                                                   |  |
| Time                  | Only for client jobs in message-mode. The connection to the destination-device stays open, until timeout is expired. Value is multiplied with 100 ms.                                    | 600000                                                            |  |
|                       | Note: This timeout starts, after receiving the answer to a command                                                                                                    |                                                                   |  |
| Answer                | Telegram Timeout                                                                                                    | 100 <u>2000</u>                                                   |  |
| Timeout               | Only for client jobs in message-mode. After expiration of this time, the job will be canceled and an error is send to the application. Value is multiplied with 100 ms.                  | 600000                                                            |  |
|                       | Note: This timeout starts after command is send to the destination device via TCP                                                                                                    |                                                                   |  |
| Send Timeout          | TCP Task SendTimeout Parameter                                                                                                    | <u>o</u>                                                          |  |
|                       | Parameter for TCP task (in milliseconds) . Used OMB task internal. It specifies the timeout for trying to send messages via TCP/IP                                                       | 2.000.000.000                                                     |  |
|                       | 0 is the default value of 31000 milliseconds                                                                                                    |                                                                   |  |
| Connect               | TCP Task Connect Timeout Parameter                                                                                                    | <u>0</u>                                                          |  |
| Timeout               | Parameter for TCP task (in milliseconds). Used OMB task internal. It specifies the timeout for trying to establish a connection with the TCP task.                                       | 2.000.000.000                                                     |  |
|                       | 0 is the default value of 31000 milliseconds                                                                                                    |                                                                   |  |

For more see next page

| Parameter     | Meaning                                                                                                    | Range of Value /<br>Value |
|---------------|----------------------------------------------------------------------------------------------------|---------------------------|
| Close Timeout | TCP Task Close Timeout Parameter                                                                                                    | <u>0</u>                  |
|               | Parameter for TCP task (in milliseconds). Used OMB task internal. It specifies the timeout for trying to close a connection with the TCP task. | 2.000.000.000             |
|               | 0 is the default Value of 13000 milliseconds                                                                                                   |                           |
| IP Address    | IP address for the device.                                                                                                    | Valid IP address          |
| Net Mask      | Netmask for the subnet of the device.                                                                                                    | Valid Netmask             |
| Gateway       | IP address of the default gateway.                                                                                                    | Valid IP address          |
| Flags         | BootP:<br>If set, the device obtains its IP Address, Netmask, Gateway<br>Address from a BOOTP server. Default: not set.                        |                           |
|               | DHCP:<br>If set, the device obtains its IP Address, Netmask, Gateway<br>Address from a DHCP server. Default: set.                              |                           |

Table 18: Open Modbus/TCP Parameters

#### 7.4.2 Setting at the used Open Modbus/TCP Client

In order that the Open Modbus/TCP Client can communicate with the NT 100 device as Open Modbus/TCP Server:

- Enter at the Open Modbus/TCP Client the IP address of the NT 100 device.
- Use at the Open Modbus/TCP Client port numer 502 an. Port 502 is used by the NT 100 device to receive and send Open Modbus telegrams.
- Use at the Open Modbus/TCP Client funktion code 4, to read data from the NT 100 device. Data address 30001 to 32880
- Use at the Open Modbus/TCP Client funktion code 16, to write data into the NT 100 device. Data address 40001 to 42880
- Use at the Open Modbus/TCP Client funktion code 3, to read data from the NT 100 device. Data address 40001 to 42880

Function codes (FC) 1, 2, 3, 4, 5, 6, 15, 16 can be used.

### 7.5 NT 100 – Configuration PROFINET IO Device

The NT 100 device as PROFINET IO Device needs parameter.

To open the configuration window:

- Select from the context menu of the NT 100-XX-XX symbol the entry Configuration > PROFINET IO Device
- ✤ The PROFINET IO Device configuration window opens

Set the number of Input Data Bytes and Output Data Bytes:

- Enter in the field Input Data Bytes the number of data bytes, which should be transferred from the PROFINET IO Controller to the NT 100 device, e. g. 32
- Enter in the field Output Data Bytes the number of data bytes, which should be transfered from the NT 100 device to the PROFINET IO Controller, e. g. 64

The default name for the **Name of Station** for the NT 100 device is nt100repns. If you need to set an other name of station or you use several NT 100 devices in the PROFINET network, then set a unique name of station as follows:

- Select Enable in the Ident area.
- Enter in the field Name of Station the name of station, which the NT 100 devices should use in the PROFINET netzwork.
- > Enter in the field Vendor ID the value 0x011E.
- > Enter in the field Device ID the value 0x010B.
- Values in the fields Device Type, Order ID and Type of Station are optional.

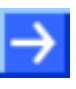

**Note:** Default values can be used normally for the other parameters. Depending on additionally requirements and the design of the PROFINET network as well as the used devices parameters needs to be adjusted if necessary.

## 7.5.1 PROFINET IO Device Parameter

| Parameter          | Meaning Range of Value / Value                                                                                                    |                                                                       |
|--------------------|----------------------------------------------------------------------------------------------------|-----------------------------------------------------------------------|
| Interface          |                                                                                                    |                                                                       |
| Bus Startup        | Communication start: automatic                                                                                                    | Automatic                                                             |
| Watchdog Time [ms] | <ul> <li>Watchdog time within which the device watchdog must be retriggered from the application program while the application program monitoring is activated.</li> <li>When the watchdog time value is equal to 0 respectively the application program monitoring is deactivated.</li> </ul> |                                                                       |
|                    | This function is not supported.                                                                                                    |                                                                       |
| I/O Data Status    | Status of the input or the output data.                                                                                                    | None, (1 Byte, 4 Byte)                                                |
|                    | For each input and output data the following status<br>information (in Byte) is memorized in the dual-port memory:<br>Status 0 = None (default)<br>Status 1 = 1 Byte (for future use)<br>Status 2 = 4 Byte (for future use)                                                                    |                                                                       |
| ldent              |                                                                                                    |                                                                       |
| Vendor ID          | Identification number of the manufacturer, assigned by PROFIBUS Nutzerorganisation e. V.                                                                                                    | 0 (2 <sup>32</sup> - 1), Hilscher:<br>0x011E (286)                    |
| Device ID          | Identification number of the device, freely eligibly by the manufacturer, fixed for every device.                                                                                                    | 0 (2 <sup>16</sup> - 1),<br>NT 100 (Gateway)<br>0x010B (267)          |
| Device Type        | Description of the device type, freely eligible                                                                                                    | Character string,<br>0 - 25 characters                                |
| Order ID           | Hilscher device number (e.g. 1610 100) or order description of the customer for its device                                                                                                    | Character string,<br>0 - 20 characters                                |
| Name of Station    | Station name of the PROFINET IO-Device station. It has to match the station name configured in the PROFINET IO-Controller for this device. Must be DNS compatible name.                                                                                                    | Character string,<br>1 - 240 characters,<br>Default:<br>nt100repns    |
| Type of Station    | Type name of the PROFINET station; name can be assigned freely.                                                                                                    | Character string,<br>1 - 240 characters<br>Default:<br>See GSDML-File |

For more see next page

| Parameter          | Meaning                                                                                                    | Range of Value /<br>Value       |
|--------------------|----------------------------------------------------------------------------------------------------|---------------------------------|
| Data               |                                                                                                    |                                 |
| Input Data Length  | Maximum allowed length of the input data in Byte. This<br>parameter should be equal to or higher than the complete<br>projected input data length, otherwise the IO Device will<br>reject the cyclic communication requests. | 0 1024 Byte<br>Default:128 Byte |
| Output Data Length | Maximum allowed length of the output data in Byte. This parameter should be equal to or higher than the complete projected output data length, otherwise the IO Device will reject the cyclic communication requests.        | 0 1024 Byte<br>Default:128 Byte |

Table 19: PROFINET IO-Device Parameters

#### 7.5.2 Settings at the used PROFINET IO Controller

 $\rightarrow$ 

**Note:** To configure the Controller a GSDML file (device description file) is required. The settings in the used Controller must comply with the settings in the Device, to establish a communication. Important parameters are: Name of Station, Vendor ID, Device ID, Input and Output data length.

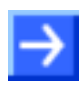

**Note:** Under **Name of Station** in the PROFINET IO Controller the name must be used, which was configured in the NT 100 device.

For the configuration of the PROFINET IO Controller an GSDML file (device description file) is needed. On the provided CD the GSDML file for the NT 100 has the name ,GSDML-V2.1-HILSCHER-NT 100-RE PNS-20090123.xml' and is located in the directory EDS/PROFINET.

In order that the PROFINET IO Controller can communicate with the NT 100 device (as PROFINET IO Device):

- Enter at the PROFINET IO Controller the Name of Station, which is configured in the NT 100 device.
- Use for the configuration of the PROFINET IO Controller modules e. g. ,32 Bytes In', for receiving data from the NT 100 device. Several modules can also be used, e. g. 2 times the module ,16 Bytes In'. The number of data (counted in bytes), that results from the used modules for input data, has to match with the number of input data configured in the NT 100 device.
- Use for the configuration of the PROFINET IO Controller modules e. g. ,64 Bytes Out', for sending data to the NT 100 device. Several modules can also be used, e. g. 4 times the module ,16 Bytes Out'. The number of data (counted in bytes), that results from the used modules for output data, has to match with the number of output data configured in the NT 100 device.
- The PROFINET IO Controller verifies identification numbers of the NT 100 device: Vendor ID (value 0x011E (286)), device type (value 0x010B (267)). The PROFINET IO Controller gets these numbers from the GSDML file (name see above).

### 7.6 NT 100 – Configuration PROFIBUS-DP Slave

The NT 100 device as PROFIBUS-DP Slave needs parameter.

To open the configuration window:

- Select from the context menu of the NT 100-XX-XX symbol the entry Configuration > PROFIBUS-DP Slave
- ✤ The PROFIBUS-DP Slave configuration window opens

Set station address:

Enter in the field Station address the address, which the NT 100 device uses on the PROFIBUS network to be addressed by the PROFIBUS-DP Master.

Set baud rate:

- Set the baud rate for the NT 100 device, which the NT 100 device has to use on the PROFIBUS network, oder
- use the setting Auto-Detect, if the NT 100 device should detect the baudrate on the PROFIBUS network.

Set the number of Input Data and Output Data:

- Enter for the output module type and size of the output module. Up to 4 output modules can be set. With the output modules the number of data is configured which the NT 100 device should receive from the PROFIBUS-DP Master.
- Enter for the input module type and size of the input module. Up to 4 input modules can be set. With the input modules the number of data is configured which the NT 100 device should send to the PROFIBUS-DP Master.

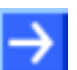

Note: The input and output modules are ,with consistence'.

# $\rightarrow$

**Note:** Default values can be used normally for the other parameters. Depending on additionally requirements and the design of the PROFIBUS network as well as the used devices parameters needs to be adjusted if necessary.

### 7.6.1 PROFIBUS-DP Slave Parameter

| Parameter             | Meaning                                                                                                    | Range of Value /<br>Value                              |
|-----------------------|----------------------------------------------------------------------------------------------------|--------------------------------------------------------|
| Interface             | <u>.</u>                                                                                                    |                                                        |
| Bus Startup           | Communication start: automatic                                                                                                    | Automatic                                              |
| Watchdog Time<br>[ms] | Watchdog time within which the device watchdog must be<br>retriggered from the application program while the application<br>program monitoring is activated.<br>When the watchdog time value is equal to 0 respectively the<br>application program monitoring is deactivated.                                                                                   | ion [0, 20 65535] ms,<br>default = 1000 ms,<br>0 = Off |
|                       | This function is not supported.                                                                                                    |                                                        |
| I/O Data Status       | Status of the input or the output data.<br>For each input and output data the following status informa<br>Byte) is memorized in the dual-port memory:<br>Status 0 = None (default)<br>Status 1 = 1 Byte (for future use)<br>Status 2 = 4 Byte (for future use)                                                                                                  | tion (in                                               |
| Ident                 |                                                                                                    |                                                        |
| Ident Number          | PROFIBUS Identification Number<br>If 'enabled' is unchecked, the default value is used.                                                                                                    | 0 65535<br>NT 100: 0x0C0E                              |
| Bus                   |                                                                                                    |                                                        |
| Station Address       | PROFIBUS address of the device                                                                                                    | 0 125                                                  |
| Baudrate              | Network Baud Rate, Available Baud Rate:                                                                                                    |                                                        |
|                       | 9,6 kBit/s       3 MBit/s         19,2 kBit/s       6 MBit/s         93,75 kBit/s       12 MBit/s         187,5 kBit/s       31,25 kBit/s         500 kBit/s       45,45 kBit/s         1,5 MBit/s       Auto detect                                                                                                    |                                                        |
| Flags                 | Sync supported:<br>Flag that indicates if set that the slave stack shall support the<br>SYNC command and the SYNC mode is activated. Otherwise, if<br>not set, the slave stack will not support the SYNC command.<br>Freeze supported:<br>Flag that indicates if set that the slave stack shall support the<br>FREEZE command and the FREEZE mode is activated. |                                                        |
|                       | Otherwise if not set, the slave stack will not support the FR command.                                                                                                    | EEZE                                                   |
|                       | Fail safe supported:<br>Flag that indicates whether 'Fail safe' operation is supporte<br>set, FAILSAFE mode is activated. Otherwise, FAILSAFE m<br>will not be available.                                                                                                    | ed. If<br>node                                         |
|                       | DPV1 Enable:<br>Flag that indicates whether DPV1 is supported. If set, DPV<br>functions are activated. Otherwise, DPV1 functions will not<br>available.                                                                                                    | 1<br>be                                                |
|                       | available.<br>Address change not allowed:<br>Flag that indicates if set that the slave stack does not support the<br>"Set Slave Address" command. If not set, changing the bus<br>address via the master is activated and the slave stack does<br>support the "Set Slave Address" command                                                                       |                                                        |

For more see next page

| Parameter             | Meaning                                                                                                    | Range of Value /<br>Value                                                         |  |
|-----------------------|----------------------------------------------------------------------------------------------------|-----------------------------------------------------------------------------------|--|
| Data                  |                                                                                                    |                                                                                   |  |
| Output<br>or<br>Input | Module:<br>for output modules<br>for input modules<br>Type:<br>Byte or word.                                            | 1 4<br>5 8<br>"Byte",<br>"Word"<br>Each with consistence<br>0, 1, 2, 3, 4, 8, 12, |  |
|                       | The number of bytes respectively words of the module.                                                                   | 16, 20, 32, 64 (Byte)                                                             |  |
| Output Data<br>Bytes  | Total of the output identifier bytes of the modules 1 to 4                                                              | 0 244                                                                             |  |
| Input Data<br>Bytes   | Total of the input identifier bytes of the modules 5 to 8                                                               | 0 244                                                                             |  |
| Configuration<br>Data | Configuration data for the output and input identifier Bytes.<br>The identifier Byte consists of the Type and the Size. | Default: A1, 91 (hex)                                                             |  |

Table 20: Parameters - PROFIBUS-DP Slave

#### 7.6.2 Settings at the used PROFIBUS-DP Master

 $\rightarrow$ 

**Note:** To configure the Master a GSD file (device description file) is required. The settings in the used Master must comply with the settings in the Slave, to establish a communication. Important parameters are: Station Address, Ident Number, Baudrate and Config Data (the configuration data for the output and input length).

For the configuration of the PROFIBUS Master an GSD file (device description file) is needed. On the provided CD the GSD file for the NT 100 has the name ,HIL\_0C0E.GSD' and is located in the directory EDS/PROFIBUS.

In order that the PROFIBUS-DP Master can communicate with the NT 100 device (as PROFIBUS-DP Slave):

- Enter at the PROFIBUS-DP Master the station address, which is configured in the NT 100 device.
- Use for the configuration of the PROFIBUS-DP Master module(s) e. g. ,64 Bytes Out', for sending data to the NT 100 device. Use the module(s), which are configured in the NT 100 device. (Modules with the size of zero in the NT 100 configuration needs not to be considered for the configuration of the PROFIBUS-DP Master.)
- Use for the configuration of the PROFIBUS-DP Master module(s) e. g. ,32 Bytes In', for receiving data from the NT 100 device. Use the module(s), which are configured in the NT 100 device. (Modules with the size of zero in the NT 100 configuration needs not to be considered for the configuration of the PROFIBUS-DP Master.)

## 8 Store / Restore Configuration Data

On the pane MMC Management you can backup and resotore the firmware and the configuration to respectively from an MMC card.

| Fateway - netTAP[NT 100-F                                                                                                    | RE-DP]<>(#1)                                                                                                    |                          |                                                    |
|----------------------------------------------------------------------------------------------------|----------------------------------------------------------------------------------------------------|--------------------------|----------------------------------------------------|
| IO Device: NT 100-R<br>Vendor: Hilscher (                                                                                                    | E-DP<br>ImbH                                                                                                    | Device ID:<br>Vendor ID: |                                                    |
| Navigation area         Image: Settings         Image: TCP/IP Driver for netX         Device Assignment         Configuration         Settings         License         I/O Data Mapping         Image: MMC Management | Directory  Folder  SYSTEM  PORT_0  PORT_1  StartUp Options  Automatically Restore: At every start  Commands  Restore Backup | MMC Management           | Size           608 Byte(s)           2.28 KByte(s) |
|                                                                                                    |                                                                                                    | OK                       | Cancel Apply Help                                  |
|                                                                                                    |                                                                                                    |                          |                                                    |

The **Folder** on the pane shows the directory structure of the file system of the netTAP device named **SYSVOLUME** and if an MMC card is inserted also the directory structure of the MMC card named **SDMMC**.

Backup: To backup the firmware and configuration files insert a formated (Format FAT) MMC card into the MMC slot of the netTAP NT 100 device. When the directory named **SDMMC** is shown, then click on the button **Backup** to copy the firmware and configuration files from the netTAP NT 100 device to the MMC card.

Restore: To load the firmware and configuration files from an MMC card into the netTAP NT 100 device, insert an MMC card into the MMC slot of the netTAP NT 100 device which contains the firmware and configuration files. When the directory named SDMMC is shown, then click the button Restore to copy the firmware and configuration files from the MMC card into the netTAP NT 100 device.

# 9 Factory Settings

## 9.1 How to set the NT 100 Device back to Factory Settings

The netTAP NT 100 device can be set back to factory settings with a MMC card and the base firmware on it.

Copy from CD from the directory

Firmware\NT100 Factory Settings\MMC Images

the file STARTUP.INI and the directory BACKUP with all subdirectories onto an empty MMC-Karte into the root directory of the MMC card.

```
CBACKUP
STARTUP.INI
```

How to proceed:

- 1. Disconnect power supply from the netSWITCH SERCOS III device.
- 2. Slot the MMC card into the MMC card connector until it engages.
- 3. Connect the 24-V power supply to the device.
- ⇒ The device loads the base firmware and indicates this by the following states of the SYS LED: Fast change between green and yellow (for appr. 8 s), then yellow on (for appr. 10 s), then off for a short moment and finally it turns to green on.
- ✤ The device then has factory settings.

Afterwards the device has to be configured as described in chapter *Configuration of the NT 100 device* from page 24.

# **10 Device Drawings and Connections**

## **10.1 Device Drawings**

The following table lists the NT 100 device types. Each device contists of a left and of a right part. The table gives information for the corresponding device drawing for the left respectively for the right part.

| Device Type  | Device drawing for left part<br>with connector (X2) | Device drawing for right part<br>with connector (X3) |
|--------------|-----------------------------------------------------|------------------------------------------------------|
| NT 100-RE-DP | Section Section                                     |                                                      |
|              | Device Drawing NT 100-RE-XX                         | Device Drawing NT 100-XX-DP                          |
| NT 100-RE-CO | Section                                             | Section                                              |
|              | Device Drawing NT 100-RE-XX                         | Device Drawing NT 100-XX-CO                          |
| NT 100-RE-DN | Section                                             | Section                                              |
|              | Device Drawing NT 100-RE-XX                         | Device Drawing NT 100-XX-DN                          |
| NT 100-DP-CO | Section                                             | Section                                              |
|              | Device Drawing NT 100-DP-XX                         | Device Drawing NT 100-XX-CO                          |

## 10.1.1 Device Drawing NT 100-RE-XX

The device drawing below applies to the following versions of NT 100-RE-DP, NT 100-RE-CO and NT 100-RE-DN. The figure shows the left part of the device.

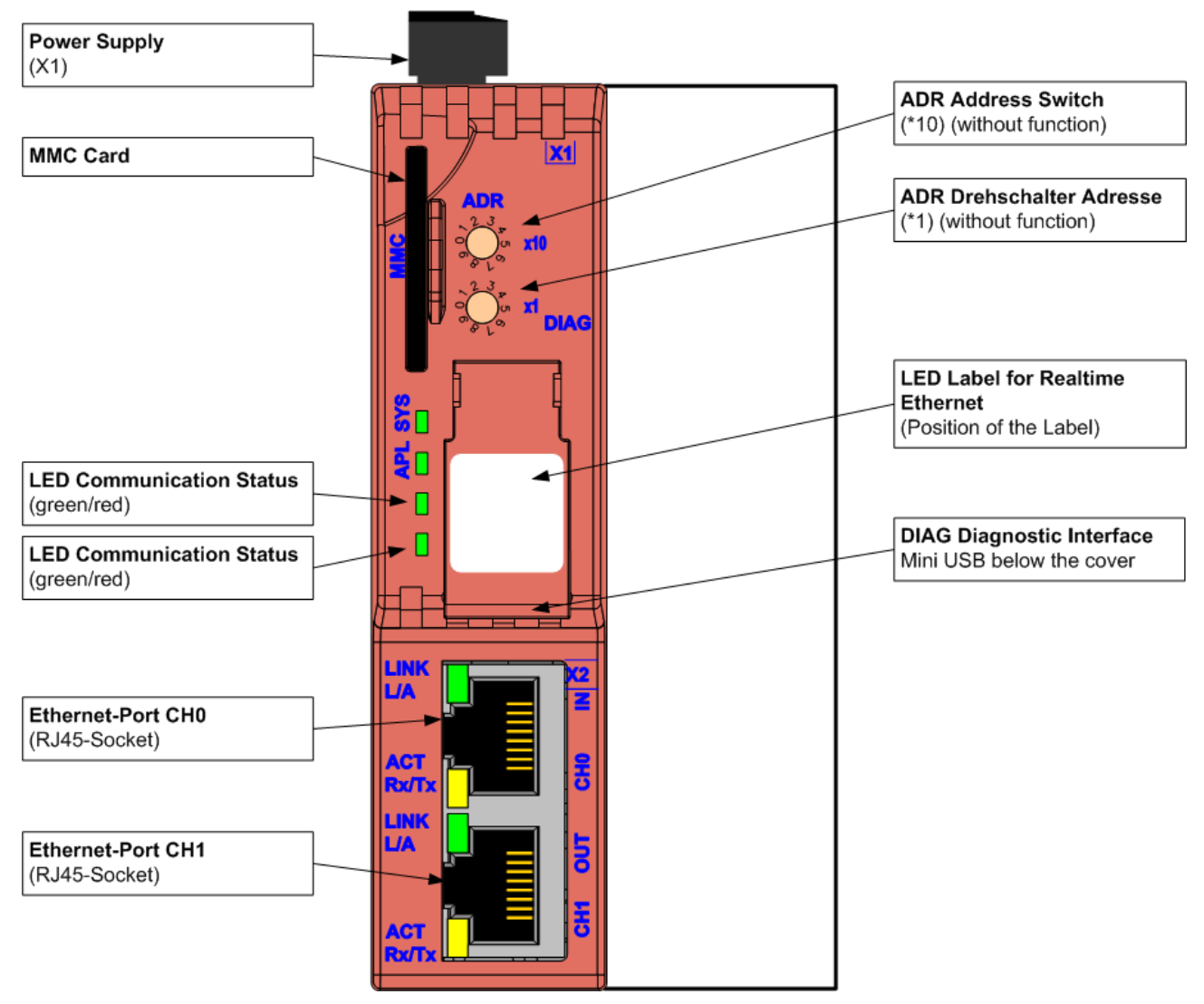

Figure 3: Device Drawing netTAP 100-RE-XX

LED labels for Realtime EtherNet/IP, EtherCAT, Open Modbus/TCP and PROFINET IO

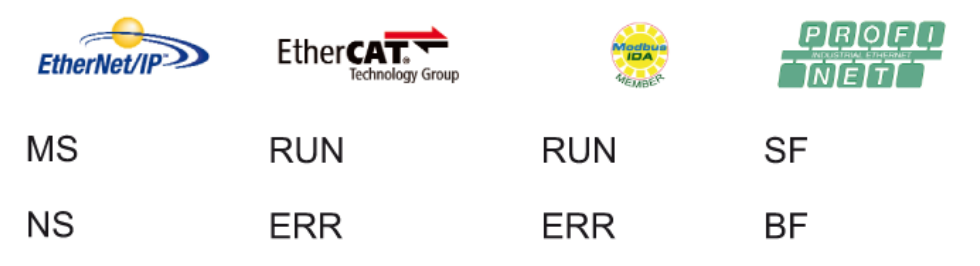

### 10.1.2 Device Drawing NT 100-DP-XX

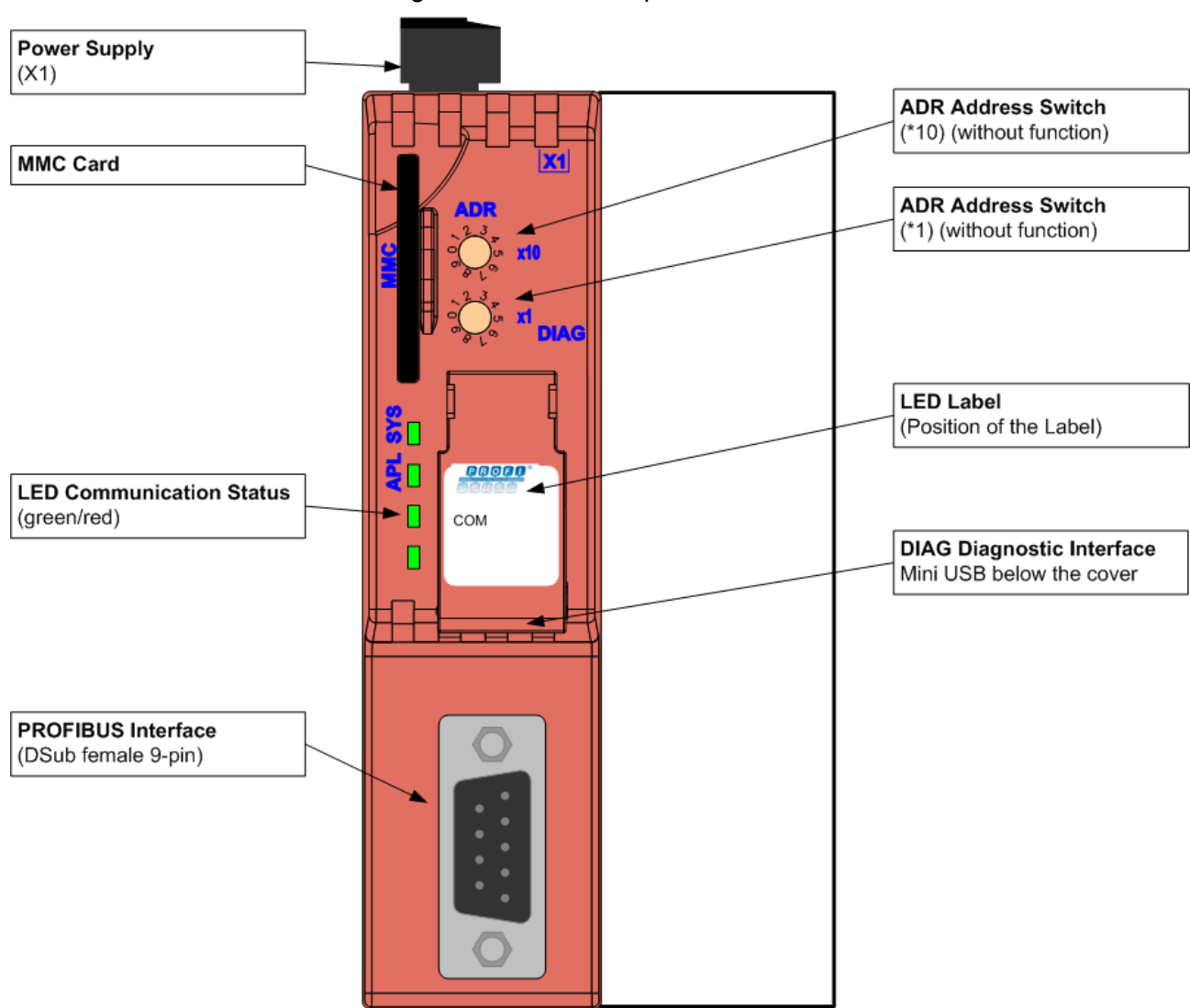

The device drawing below applies to the following versions of NT 100-DP-CO. The figure shows the left part of the device.

Figure 4: Device Drawing netTAP 100-DP-XX

## 10.1.3 Device Drawing NT 100-XX-DP

The device drawing below applies to the following versions of NT 100-RE-DP. The figure shows the right part of the device.

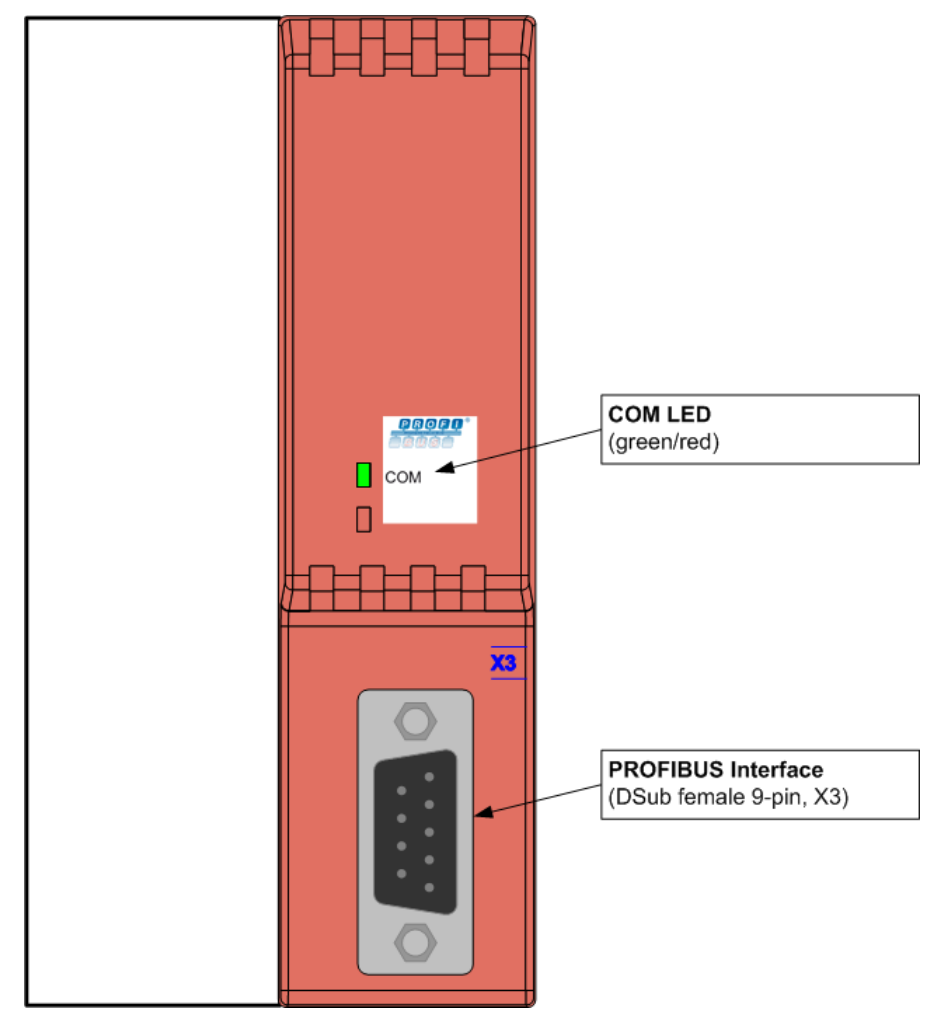

Figure 5: Device Drawing netTAP 100-XX-DP

## 10.1.4 Device Drawing NT 100-XX-CO

The device drawing below applies to the following versions of NT 100-RE-CO. The figure shows the right part of the device.

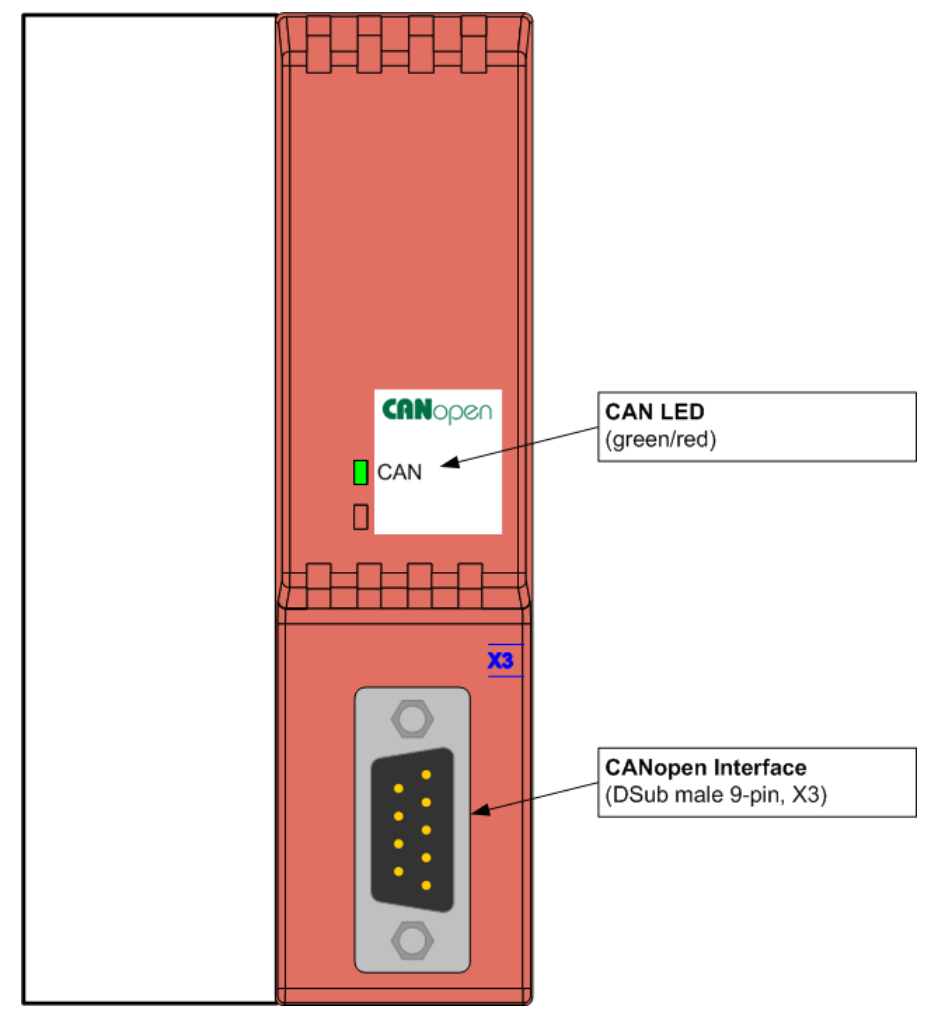

Figure 6: Device Drawing netTAP 100-XX-CO

## 10.1.5 Device Drawing NT 100-XX-DN

The device drawing below applies to the following versions of NT 100-RE-DN. The figure shows the right part of the device.

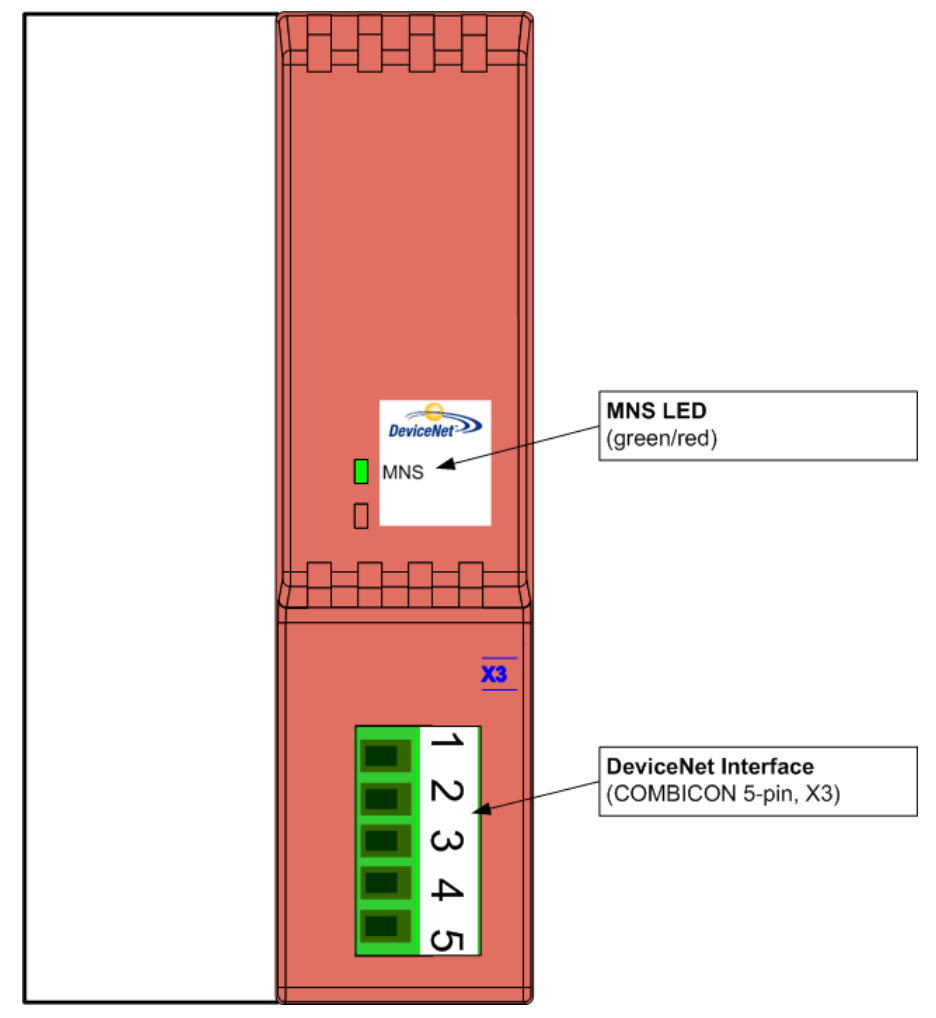

Figure 7: Device Drawing netTAP 100-XX-DN

### **10.2 Connections**

#### 10.2.1 X1 Power Supply

The power supply of the netTAP 100 gateway has to be connected to the power connector X1. The power supply voltage must be in the range between 18 V and 30 V DC.

| Pin | Description |
|-----|-------------|
| 1   | Ground      |
| 2   | 24 V        |

### 10.2.2 X2/X3 Front Connection

Depending on its exact type, the netTAP gateway device can have one of the front connections described in this subsection:

- X2/X3 PROFIBUS Interface
- X3 CANopen Interface
- X3 DeviceNet Interface
- X2 Ethernet Interface

#### 10.2.2.1 X2/X3 PROFIBUS Interface

The PROFIBUS interface X2/X3 is designed as RS-485 interface according to the PROFIBUS standard EN 50170.

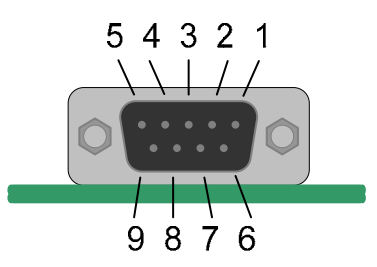

Figure 8: Connector X2 (DSub female connector, 9 pin), used as PROFIBUS Interface

| Connection with<br>DSub female<br>connector | Signal    | Meaning                                              |
|---------------------------------------------|-----------|------------------------------------------------------|
| 3                                           | RxD/TxD-P | Receive / Send Data-P respectively connection B plug |
| 5                                           | DGND      | Reference potential                                  |
| 6                                           | VP        | Positive power supply                                |
| 8                                           | RxD/TxD-N | Receive / Send Data-N respectively connection A plug |

Table 21: X2 PROFIBUS Interface, Signals

Please ensure that termination resistors are available at both ends of the cable. If special PROFIBUS connectors are being used, these resistors are often found inside the connector and must be switched on.

For baud rates above 1.5 MBaud use only special connectors, which also include additional inductance.

It is not permitted to have T stubs on PROFIBUS high baud rates. Use only a special cable which is approved for PROFIBUS-DP. Make a solid connection from the cable shield to ground at every device and make sure that there is no potential difference between the grounds at the devices.

If the netTAP is linked with only one other device on the bus, they must be at the ends of the bus line. The reason is that these devices must deliver the power supply for the termination resistors. Otherwise the device can be connected at any desired position.

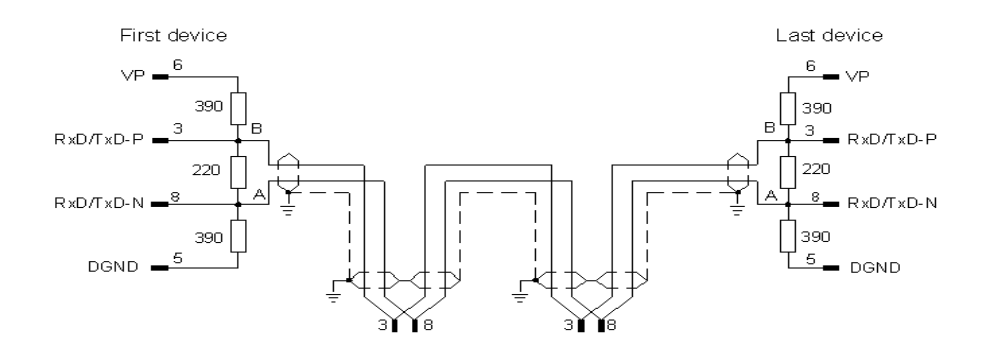

Figure 9: Termination of PROFIBUS cables

Up to 32 PROFIBUS devices can be connected to one bus segment. If several bus segments are linked to each other with repeaters, there can be up to 127 devices on the network.

The maximum length of a bus segment depends on the baud rate used. Only PROFIBUS certified cable, preferably the cable type A, should be used.

#### Device Drawings and Connections • 61

The dependance of the maximum transmission distance from the Baud rate for PROFIBUS cables is listed in the following table:

| Baud rate in kbit/s | Maximum distance in m |
|---------------------|-----------------------|
| 9,6                 | 1.200                 |
| 19,2                | 1.200                 |
| 93,75               | 1.200                 |
| 187,5               | 1.000                 |
| 500                 | 400                   |
| 1.500               | 200                   |
| 3.000               | 100                   |
| 6.000               | 100                   |
| 12.000              | 100                   |

Table 22: Dependance of maximum Transmission Distance from Baud Rate for PROFIBUS cables

The following table contains the most important electric data required for PROFIBUS lines:

| Parameter       | Value        |
|-----------------|--------------|
| Impedance       | 150 Ω ± 15 Ω |
| Capacity        | < 30 pF/m    |
| Loop resistance | 110 Ω/km     |
| Wire gauge      | 0,64 mm      |

Table 23: Required Electric Parameters of PROFIBUS cables

#### 10.2.2.2 X3 CANopen Interface

Connector X2 can be used to connect the netTAP 100 to a CANopen network with an external master device.

The CANopen interface X2 described here can be found exclusively at the front side of the netTAP 100-COS-X\Y devices. It is designed as ISO 11898 interface with connector pin assignment according to the CANopen standard CiA DS 102.

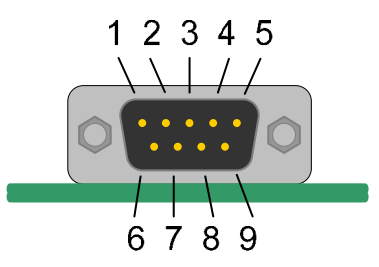

Figure 10: Connector X2 (DSub male connector, 9 pin), X2, used as CANopen Interface

| Pin | Name    | Description    |
|-----|---------|----------------|
| 2   | CAN_L   | CAN_L Bus Line |
| 3   | CAN_GND | CAN Ground     |
| 7   | CAN_H   | CAN_H Bus Line |

Table 24: Connector X3 used as CANopen Interface

Please use only special proved CAN cable with the following characteristics:

| Parameter | Value        |
|-----------|--------------|
| Impedance | 120 Ω ± 12 Ω |
| Capacity  | < 50 pF/m    |

Table 25: Required Electric Parameters of CANopen cables

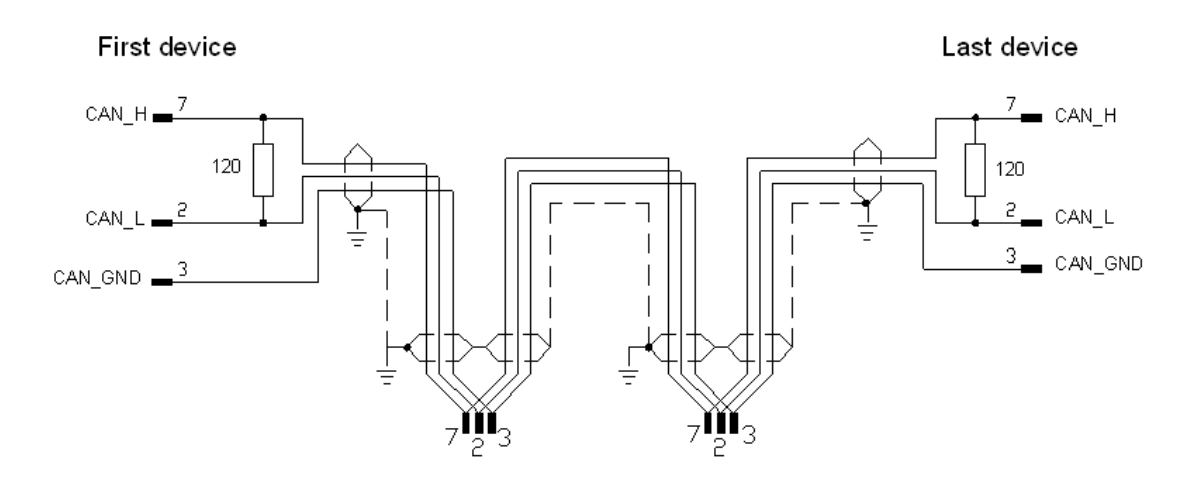

Figure 11: Termination of CANopen cables

At the ends of the network there must be two resistors of 120 Ohm to terminate the cable. It is allowed to use repeaters to increase the number of nodes, which may be connected, or to increase the maximum cable length.

The dependance of the maximum transmission distance, the necessary wire gauge and loop resistance from the Baud rate for PROFIBUS Lines is listed in the following table:

| Baud rate in kbit/s | Maximum distance<br>in m | Wire gauge                | Loop resistance |
|---------------------|--------------------------|---------------------------|-----------------|
| 20                  | 1000                     | 0.75 0.80 mm <sup>2</sup> | 26 Ω/km         |
| 125                 | 500                      | 0.50 0.60 mm <sup>2</sup> | 40 Ω/km         |
| 250                 | 250                      | 0.34 0.60 mm <sup>2</sup> | 60 Ω/km         |
| 500                 | 100                      | 0.34 0.60 mm <sup>2</sup> | 60 Ω/km         |
| 1.000               | 40                       | 0.25 0.34 mm <sup>2</sup> | 70 Ω/km         |

Table 26: Dependance of maximum Transmission Distance from Baud Rate for CANopen Lines

#### 10.2.2.3 X3 DeviceNet Interface

The pin assignment of the DeviceNet interface X3 is according to the DeviceNet standard.

X2 DeviceNet Interface (COMBICON male connector 5 pin)

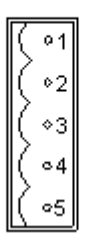

Figure 12: Connector X2 (COMBICON connector, 5 pin, male), used as DeviceNet Interface

| Connection with<br>COMBICON<br>male connector | Signal | Color | Description                                       |
|-----------------------------------------------|--------|-------|---------------------------------------------------|
| 1                                             | V-     | Black | Reference potential for<br>DeviceNet power supply |
| 2                                             | CAN_L  | Blue  | CAN Low-Signal                                    |
| 3                                             | Drain  |       | Shield                                            |
| 4                                             | CAN_H  | White | CAN High-Signal                                   |
| 5                                             | V+     | Red   | +24 V line for DeviceNet power supply             |

Table 27: Connector X2, used as DeviceNet Interface

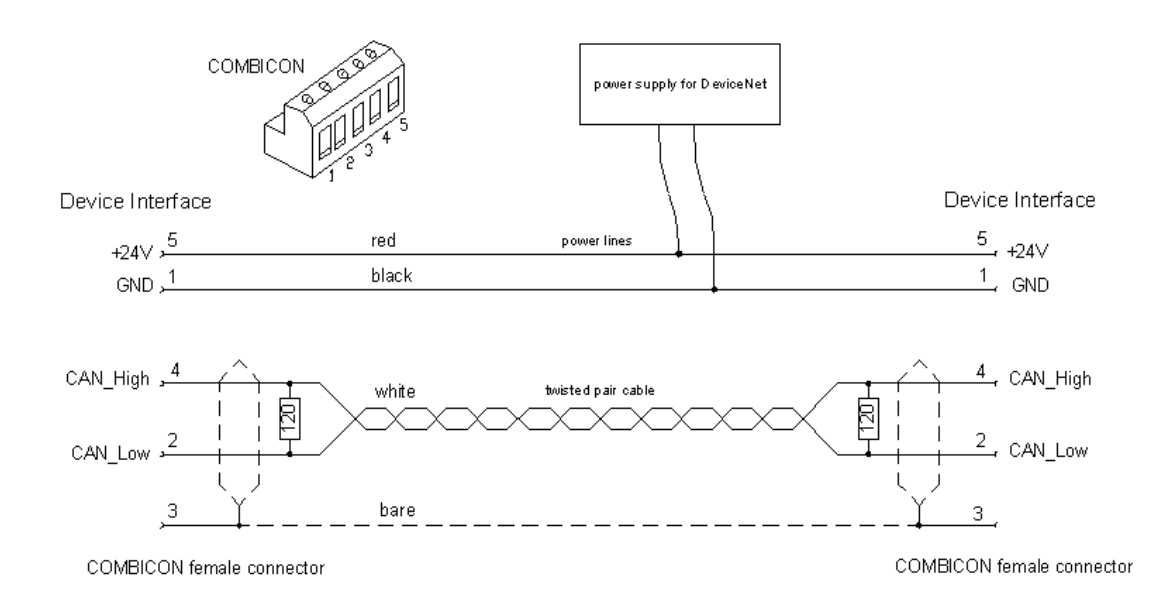

Figure 13: Termination of DeviceNet Lines

Please ensure that termination resistors with 120 Ohm are available at both ends of the cable.

#### **Device Drawings and Connections** • 65

Further devices can be connected via T stubs to the bus cable. The maximum length of all T stubs is 6 m. The whole length of the bus cable and all T stubs does not exceed the maximum length listed in the following table. There are two different types of cables. If both cables types are used within the same network, the maximum combined length of thick and thin cable segments can be calculated by the corresponding formula for the chosen baud rate given in the subsequent table:

| Baud rate  | Formula                                               |
|------------|-------------------------------------------------------|
| 125 kBit/s | $L_{thick}$ + 5 * $L_{thin}$ <= 500 m                 |
| 250 kBit/s | L <sub>thick</sub> + 2,5 * L <sub>thin</sub> <= 250 m |
| 500 kBit/s | L <sub>thick</sub> + L <sub>thin</sub> <= 100 m       |

Table 28: Formula for Calculation of maximum Transmission Distance for DeviceNet cables with thick and thin cables depending from Baud Rate

Up to 64 DeviceNet devices can be linked together over the bus. The maximum length of the bus cable depends on the used baud rate and the used cable type. Only special proved DeviceNet cable should be used.

The dependance of the maximum transmission distance from the Baud rate for DeviceNet cables is listed in the following table:

| Baud rate in kbit/s | Maximum distance<br>(thick cable) | Maximum distance<br>(thin cable) |
|---------------------|-----------------------------------|----------------------------------|
| 125                 | 500 m                             | 100 m                            |
| 250                 | 250 m                             | 100 m                            |
| 500                 | 100 m                             | 100 m                            |

Table 29: Dependance of maximum Transmission Distance from Baud Rate for DeviceNet cables

The wires for data lines have to match the following requirements:

| Parameter       | Value (thick cable) | Value (thin cable) |
|-----------------|---------------------|--------------------|
| Impedance       | 120 Ω               | 120 Ω              |
| Capacity        | < 39.4 pF/m         | < 39.4 pF/m        |
| Loop resistance | < 22.6 Ω/km         | < 91.8 Ω/km        |
| Wire gauge      | 2*1,1 mm            | 2*0,6 mm           |

Table 30: Required Electric Parameters of DeviceNet Data cables

The wires of the power supply lines have to match the following requirements:

| Parameter       | Value (thick cable) | Value (thin cable) |
|-----------------|---------------------|--------------------|
| Loop resistance | < 11.8 Ω/km         | < 57.4 Ω/km        |
| Wire gauge      | 2*1,4 mm            | 2*0,7 mm           |

Table 31: Required Electric Parameters of DeviceNet Power Supply Lines

#### 10.2.2.4 X2 Ethernet Interface

For the Ethernet interface use RJ45 plugs and twisted pair cable of category 5 (CAT5) or higher, which consists of 4 twisted cores and has a maximum transmission rate of 100 MBit/s (CAT5).

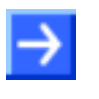

**Note:** The device supports the Auto Crossover function. Due to this fact RX and TX can be switched. The following figure shows the RJ45 standard pinning.

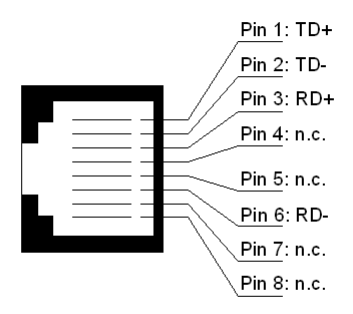

| Pin | Signal | Meaning                              |  |
|-----|--------|--------------------------------------|--|
| 1   | TX+    | Transmit Data +                      |  |
| 2   | TX–    | Transmit Data –                      |  |
| 3   | RX+    | Receive Data +                       |  |
| 4   | Term 1 | Connected to each other and          |  |
| 5   | Term 1 | terminated to PE through RC circuit* |  |
| 6   | RX–    | Receive Data –                       |  |
| 7   | Term 2 | Connected to each other and          |  |
| 8   | Term 2 | terminated to PE through RC circuit* |  |
|     |        | * Bob Smith Termination              |  |

Table 32: Ethernet pinning at the RJ45 Socket

### 10.2.3 Diagnostic Interface (Mini-B USB)

The USB interface is for configuration and diagnostic purposes.

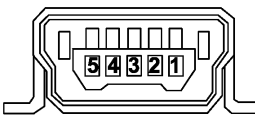

Figure 14: Mini-B USB Connector (5 Pin)

| Pin | Name    | Description                               |
|-----|---------|-------------------------------------------|
| 1   | USB_EXT | USB Bus Power (+5 V, supplied externally) |
| 2   | D-      | Data -                                    |
| 3   | D+      | Data +                                    |
| 4   | ID      |                                           |
| 5   | GND     | Ground                                    |

Table 33: Pin out of Mini-B USB Connector (5 Pin)

# 11 LED

## 11.1 The SYS LED

| LED | Display<br>color     | Display state            | Meaning                                                                     |
|-----|----------------------|--------------------------|-----------------------------------------------------------------------------|
| SYS | Duo LED yellow/green |                          |                                                                             |
|     | (green)              | On                       | Firmware started.                                                           |
|     | 0                    | On                       | This state is allowed for a short time only.                                |
|     | (yellow)             |                          | Stays this LED with permanent yellow on, the a hardware defect is possible. |
|     | (yellow/<br>green)   | Blinking<br>yellow/green | Bootloader active. This state is allowed for a short time only.             |
|     | (off)                | Off                      | Missing power supply or a hardware error occurred.                          |

## 11.2 The APL LED

| LED | Display<br>color | Display state                                                     | Meaning                                                                                                    |  |
|-----|------------------|-------------------------------------------------------------------|----------------------------------------------------------------------------------------------------|--|
| APL | Duo LED re       | Duo LED red/green                                                 |                                                                                                    |  |
|     | )<br>(green)     | On                                                                | The communication on X2 and X3 is in cyclic data exchange and the gateway function is executed                                |  |
|     | (green)          | Blinking with<br>2 s off,<br>0,5 s on                             | netTAP is initialized, but the communication on X2 is not in cyclic data exchange.                                            |  |
|     | (green)          | Blinking with<br>2 s off,<br>0,5 s on,<br>0,5 s off,<br>0,5 s on, | netTAP is initialized, but the communication on X3 is not in cyclic data exchange.                                            |  |
|     | (red)            | Blinking with<br>2 s off,<br>0,5 s on                             | netTAP is initialized, but the configuration for the communication protocol on X2 is missing or has an error                  |  |
|     | (red)            | Blinking with<br>2 s off,<br>0,5 s on,<br>0,5 s off,<br>0,5 s on, | netTAP is initialized, but the configuration for the communication protocol on X3 is missing or has an error                  |  |
|     | (red)            | On                                                                | netTAP has detected an error during the initialisation:<br>Missing configuration, error in configuration or internal<br>error |  |

## 11.3 LED Real Time Ethernet Systems

### 11.3.1 LED EtherCAT Slave

| LED                                  | Color    | State        | Meaning                                                                                                    |
|--------------------------------------|----------|--------------|----------------------------------------------------------------------------------------------------|
| RUN                                  | -        | Off          | INIT: The device is in state INIT                                                                                                    |
|                                      | (green)  | Blinking     | <b>PRE-OPERATIONAL:</b> The device is in state PRE-OPERATIONAL                                                                                                    |
|                                      | (green)  | Single Flash | SAFE-OPERATIONAL: The device is in state SAFE-<br>OPERATIONAL                                                                                                    |
|                                      | oreen)   | On           | <b>OPERATIONAL:</b> The device is in state OPERATIONAL                                                                                                    |
| ERR                                  | -        | Off          | <b>No error:</b> The EtherCAT communication of the device is in working condition                                                                                                    |
|                                      | (red)    | Blinking     | <b>Invalid Configuration:</b> General Configuration Error (Example: State change commanded by master is impossible due to register or object settings.)                                                                                                    |
|                                      | (red)    | Single Flash | <b>Unsolicited State Change:</b> Slave device application has<br>changed the EtherCAT state autonomously: Parameter<br>"Change" in the AL status register is set to 0x01:change/error<br>(Example: Synchronization Error, device enters Safe-<br>Operational automatically.) |
|                                      | (red)    | Double Flash | Application Watchdog Timeout: An application watchdog timeout has occurred.<br>(Example: Sync Manager Watchdog timeout)                                                                                                    |
|                                      | (red)    | On           | <b>PDI Watchdog Timeout:</b> A PDI Watchdog timeout has occurred (Example: Application controller is not responding any more)                                                                                                    |
| <b>L/A IN</b> /<br>RJ45 Ch0<br>& Ch1 | (green)  | On           | A link is established                                                                                                    |
|                                      | (green)  | Flashing     | The device sends/receives Ethernet frames                                                                                                    |
|                                      | -        | Off          | No link established                                                                                                    |
| L/A OUT /<br>RJ45 Ch0<br>& Ch1       | (yellow) | -            | -                                                                                                    |

Tabelle 1: EtherCAT Slave

#### **RUN and ERR LED Indicator States EtherCAT Slave:**

| Indicator state | Definition                                                                                                    |  |
|-----------------|----------------------------------------------------------------------------------------------------|--|
| On              | The indicator is constantly on.                                                                                                    |  |
| Off             | The indicator is constantly off.                                                                                                    |  |
| Blinking        | The indicator turns on and off phase with a frequency of 2,5 Hz: on for 200 ms followed by off for 200 ms.                                                           |  |
| Single Flash    | The indicator shows one short flash (200 ms) followed by a long off phase (1,000 ms).                                                                                |  |
| Double Flash    | The indicator shows a sequence of two short flashes (each 200 ms), separated by a short off phase (200 ms). The sequence is finished by a long off phase (1,000 ms). |  |

Tabelle 2: Indicator States EtherCAT Slave

## 11.3.2 LED EtherNet/IP Adapter (Slave)

| LED                               | Color         | State    | Meaning                                                                                                    |
|-----------------------------------|---------------|----------|----------------------------------------------------------------------------------------------------|
| MS                                | (green)       | On       | <b>Device operational:</b> If the device is operating correctly, the module status indicator shall be steady green.                                                                                                    |
|                                   | (green)       | Flashing | <b>Standby:</b> If the device has not been configured, the module status indicator shall be flashing green.                                                                                                    |
|                                   | (red)         | On       | <b>Major fault:</b> If the device has detected a non-recoverable major fault, the module status indicator shall be steady red.                                                                                                    |
|                                   | (red)         | Flashing | <b>Minor fault:</b> If the device has detected a recoverable minor fault, the module status indicator shall be flashing red. NOTE: An incorrect or inconsistent configuration would be considered a minor fault.                                                     |
|                                   | (red/green)   | Flashing | <b>Self-test:</b> While the device is performing its power up testing, the module status indicator shall be flashing green / red.                                                                                                    |
|                                   | -             | Off      | <b>No power:</b> If no power is supplied to the device, the module status indicator shall be steady off.                                                                                                    |
| NS                                | (green)       | On       | <b>Connected:</b> If the device has at least one established connection (even to the Message Router), the network status indicator shall be steady green.                                                                                                    |
|                                   | (green)       | Flashing | <b>No connections:</b> If the device has no established connections, but has obtained an IP address, the network status indicator shall be flashing green.                                                                                                    |
|                                   | (red)         | On       | <b>Duplicate IP:</b> If the device has detected that its IP address is already in use, the network status indicator shall be steady red.                                                                                                    |
|                                   | (red)         | Flashing | <b>Connection timeout:</b> If one or more of the connections in which this device is the target has timed out, the network status indicator shall be flashing red. This shall be left only if all timed out connections are reestablished or if the device is reset. |
|                                   | (red/green)   | Flashing | <b>Self-test:</b> While the device is performing its power up testing, the network status indicator shall be flashing green / red.                                                                                                    |
|                                   | -             | Off      | <b>Not powered, no IP address:</b> If the device does not have<br>an IP address (or is powered off), the network status<br>indicator shall be steady off.                                                                                                    |
| LINK /<br>RJ45 Ch0                | (green)       | On       | A connection to the Ethernet exists                                                                                                    |
|                                   | -             | Off      | The device has no connection to the Ethernet                                                                                                    |
| <b>ACT /</b><br>RJ45 Ch0<br>& Ch1 | ⊖<br>(yellow) | Flashing | The device sends/receives Ethernet frames                                                                                                    |

Table 34: LED EtherNet/IP Adapter (Slave)

## 11.3.3 LED Open Modbus/TCP

| LED                         | Color         | State                                                   | Meaning                                                                                         |
|-----------------------------|---------------|---------------------------------------------------------|-------------------------------------------------------------------------------------------------|
| RUN                         | -             | Off                                                     | Not Ready<br>OMB task is not ready                                                              |
|                             | (green)       | Flashing cyclic<br>with 1Hz                             | Ready, not configured yet<br>OMB task is ready and not configured yet                           |
|                             | (green)       | Flashing cyclic<br>with 5Hz                             | Waiting for Communication:<br>OMB task is configured                                            |
|                             | (green)       | On                                                      | <b>Connected:</b><br>OMB task has communication – at least one TCP<br>connection is established |
| ERR                         | -             | Off                                                     | No communication error                                                                          |
|                             | (red)         | Flashing cyclic<br>with 2Hz<br>(On/Off Ratio =<br>25 %) | System error                                                                                    |
|                             | (red)         | On                                                      | Communication error active                                                                      |
| LINK /<br>RJ45 Ch0<br>& Ch1 | (green)       | On                                                      | A connection to the Ethernet exists                                                             |
|                             | -             | Off                                                     | The device has no connection to the Ethernet                                                    |
| ACT /<br>RJ45 Ch0<br>& Ch1  | )<br>(yellow) | Flashing                                                | The device sends/receives Ethernet frames                                                       |

Table 35: LED Open Modbus/TCP

### 11.3.4 LED PROFINET IO-RT-Device

| LED                                 | Color   | State                                | Meaning                                                                        |
|-------------------------------------|---------|--------------------------------------|--------------------------------------------------------------------------------|
| SF                                  | (red)   | On                                   | Watchdog timeout; channel, generic or extended diagnosis present; system error |
|                                     | (red)   | Flashing cyclic at 2 Hz (for 3 sec.) | DCP signal service is initiated via the bus                                    |
|                                     | -       | Off                                  | No error                                                                       |
| BF                                  | (red)   | On                                   | No configuration; or low speed physical link; or no physical link              |
|                                     | (red)   | Flashing cyclic at<br>2 Hz           | No data exchange                                                               |
|                                     | -       | Off                                  | No error                                                                       |
| <b>LINK</b> /<br>RJ45 Ch0<br>& Ch1  | (green) | On                                   | A connection to the Ethernet exists                                            |
|                                     | -       | Off                                  | The device has no connection to the Ethernet                                   |
| <b>RX/TX</b> /<br>RJ45 Ch0<br>& Ch1 | ellow)  | Flashing                             | The device sends/receives Ethernet frames                                      |

Table 36: PROFINET IO-RT-Device
# 11.4 LED Fieldbus Systems

## 11.4.1 LED PROFIBUS-DP Master

| LED | Color        | State            | Meaning                                                                                |
|-----|--------------|------------------|----------------------------------------------------------------------------------------|
| СОМ | (red)        | static           | Communication to one / all Slaves is disconneced                                       |
|     | )<br>(green) | Flashing acyclic | No configuration or stack error                                                        |
|     | (green)      | Flashing cyclic  | Profibus is configured, but bus communciation is not yet released from the application |
|     | (green)      | static           | Communication to all Slaves is established                                             |

Table 37: LED PROFIBUS-DP Master

## 11.4.2 LED PROFIBUS-DP Slave

| LED | Color   | State     | Meaning                                  |
|-----|---------|-----------|------------------------------------------|
| СОМ | (red)   | Flash 1:3 | STOP, no communication, connection error |
|     | (red)   | Flash 1:1 | not configured                           |
|     | (green) | On        | RUN, cyclic communication                |

Table 38: LED PROFIBUS-DP Slave

### 11.4.3 LED CANopen Master

| LED | Color   | State        | Meaning                                                                                                    |
|-----|---------|--------------|----------------------------------------------------------------------------------------------------|
| CAN | -       | Off          | No Error: The Device is in working condition                                                                                                    |
|     | (red)   | Single flash | <b>Warning Limit reached:</b> At least one of the error counters of the CAN controller has reached or exceeded the warning level (too many error frames). |
|     | (red)   | Double flash | <b>Error Control Event:</b> A guard event (NMT Slave or NMT-<br>master) or a heartbeat event (Heartbeat consumer) has<br>occurred.                        |
|     | (red)   | On           | Bus Off: The CAN controller is bus off                                                                                                    |
|     | (green) | Single flash | <b>STOPPED:</b> The Device is in STOPPED state                                                                                                    |
|     | (green) | Blinking     | PREOPERATIONAL: The Device is in the PREOPERATIONAL state                                                                                                 |
|     | (green) | On           | <b>OPERATIONAL:</b> The Device is in the OPERATIONAL state                                                                                                |

Table 39: LED CANopen Slave

### CAN LED Indicator States CANopen Master:

| Indicator state | Definition                                                                                                    |
|-----------------|----------------------------------------------------------------------------------------------------|
| On              | The indicator is constantly on.                                                                                                    |
| Off             | The indicator is constantly off.                                                                                                    |
| Flickering      | The indicator turns on and off phase with a frequency of 10 Hz: on for 50 ms followed by off for 50 ms.                                                                |
| Blinking        | The indicator turns on and off phase with a frequency of 2,5 Hz: on for 200 ms followed by off for 200 ms.                                                             |
| Single Flash    | The indicator shows one short flash (200 ms) followed by a long off phase (1,000 ms).                                                                                  |
| Double Flash    | The indicator shows a sequence of two short flashes (each 200 ms), separated by a short off phase (200 ms). The sequence is finished by a long off phase (1,000 ms).   |
| Triple Flash    | The indicator shows a sequence of three short flashes (each 200 ms), separated by a short off phase (200 ms). The sequence is finished by a long off phase (1,000 ms). |

Table 40: Indicator States CANopen Master, CAN

### 11.4.4 LED DeviceNet Master

| LED | Color       | State    | Meaning                                                                                  |
|-----|-------------|----------|------------------------------------------------------------------------------------------|
| MNS | (green)     | On       | Device is online and has one or more connections in the established state                |
|     | (green)     | Flashing | Device is online and has no connection in the established state                          |
|     | (red)       | On       | Critical link failure; Device has detected a network error (duplicate MAC-ID or bus off) |
|     | (red)       | Flashing | Connection timeout                                                                       |
|     | (red/green) | Flashing | Communication faulted                                                                    |
|     | -           | Off      | After start of the device and during duplicate MAC-ID check                              |

Table 41: LED DeviceNet Master

# **12 Technical Data**

# 12.1 Technical Data netTAP 100 Gateway

### 12.1.1 NT 100

| NT 100                   | Parameter                   | Value                                |
|--------------------------|-----------------------------|--------------------------------------|
| Communication controller | Туре                        | netX 100                             |
| Memory                   | RAM                         | 8 MB SDRAM                           |
|                          | FLASH                       | 4 MB serial Flash                    |
| Diagnostic Interface     | Socket                      | Mini-USB, 5-pin                      |
| Display                  | LED Display                 | SYS System Status                    |
|                          |                             | APL Application Status               |
|                          |                             | COM Communication Status             |
|                          |                             | LINK Link                            |
|                          |                             | ACT Activity                         |
| Power supply             | Voltage                     | 24 V ± 6 V DC                        |
|                          | Current at 24 V (typically) | 130 mA                               |
|                          | Power Consumption           | 3.2 W                                |
|                          | Connector                   | Mini-COMBICON, 2-pin                 |
| Environmental conditions | Temperature range           | 0 + 50 °C                            |
| Device                   | Dimensions (L x W x H)      | 100 x 52 x 70 mm (without connector) |
|                          | Weight                      | appr. 150 g                          |
|                          | Mounting                    | on DIN rail EN 60715                 |
|                          | Protection Class            | IP 20                                |
|                          | RoHS                        | Yes                                  |
| CE Sign                  | CE Sign                     | Yes                                  |
|                          | Emission                    | CISPR 11 Class A                     |
|                          | Immunity                    | EN 61131-2:2003                      |
| Configuration            | Software                    | SYCON.net                            |

Table 42: Technical Data NT 100 (Part 1)

| NT 100                                 | Parameter               | Value                                               |
|----------------------------------------|-------------------------|-----------------------------------------------------|
| Ethernet Interface                     | Transmission rate       | 100 MBit/s                                          |
| for the device types:<br>NT 100-RE-DP, |                         | 10 MBit/s (depending on loaded firmware)            |
| NT 100-RE-CO,                          | Interface Type          | 100 BASE-TX, isolated                               |
|                                        |                         | 10 BASE-TX (depending on loaded firmware), isolated |
|                                        | Half duplex/Full duplex | supported (at 100 MBit/s)                           |
|                                        | Auto-Negotiation        | supported (depending on loaded firmware)            |
|                                        | Auto-Crossover          | supported                                           |
|                                        | Connector               | 2 * RJ45                                            |
| PROFIBUS Interface                     | Transmission rate       | 9,6 kBit/s,                                         |
| for the device types:                  |                         | 19,2 kBit/s,                                        |
| NT 100-RE-DP,                          |                         | 31,25 kBit/s,                                       |
|                                        |                         | 45,45 kBit/s,                                       |
|                                        |                         | 93,75 kBit/s,                                       |
|                                        |                         | 187,5 kBit/s,                                       |
|                                        |                         | 500 kBit/s,                                         |
|                                        |                         | 1,5 MBit/s,                                         |
|                                        |                         | 3 MBit/s,                                           |
|                                        |                         | 6 MBit/s,                                           |
|                                        |                         | 12 MBit/s                                           |
|                                        | Interface Type          | RS 485, optically isolated                          |
|                                        | Connector               | SubD female, 9-pin                                  |
| CANopen Interface                      | Transmission rate       | 10 kBit/s,                                          |
| for the device type:                   |                         | 20 kBit/s,                                          |
| NT 100-DP-CO                           |                         | 50 kBit/s,                                          |
|                                        |                         | 100 kBit/s,                                         |
|                                        |                         | 125 kBit/s,                                         |
|                                        |                         | 250 kBit/s,                                         |
|                                        |                         | 500 kBit/s,                                         |
|                                        |                         | 800 kBit/s,                                         |
|                                        |                         | 1 MBit/s                                            |
|                                        | Interface Type          | ISO 11898, optically isolated                       |
|                                        | Connector               | SubD male, 9-pin                                    |
| DeviceNet Interface                    | Transmission rate       | 125 kBit/s,                                         |
| for the device type:                   |                         | 250 kBit/s,                                         |
| NT 100-DP-DN                           |                         | 500 kBit/s                                          |
|                                        | Interface Type          | ISO 11898, optically isolated                       |
|                                        | Connector               | COMBICON, 5-pin                                     |

Table 43: Technical Data NT 100 (Part 2)

# 12.2 Technical Data of Real-Time Ethernet Communication Protocols

### 12.2.1 EtherCAT Slave

| Parameter                           | Description                   |
|-------------------------------------|-------------------------------|
| Maximum number of cyclic input data | 400 bytes (netX 100/netX 500) |
| Туре                                | Complex Slave                 |
| Functions                           | Emergency                     |
| FMMUs                               | 3 (netX 100/netX 500)         |
| SYNC Manager                        | 4 (netX 100/500)              |
| Baud rate                           | 100 MBit/s                    |
| Data transport layer                | Ethernet II, IEEE 802.3       |

Table 44: EtherCAT Slave

# 12.2.2 EtherNet/IP Adapter (Slave)

| Parameter                     | Description                           |
|-------------------------------|---------------------------------------|
| Maximum number of input data  | 504 bytes                             |
| Maximum number of output data | 504 bytes                             |
| IO Connection                 | 1 explicit owner, up to 2 listen only |
| IO Connection type            | Cyclic, minimum 2 ms                  |
| Explicit Messages             | Get_Attribute, Set_Attribute          |
| UCMM                          | supported                             |
| Max. number of connections    | 8, explicit and implicit connections  |
| Predefined standard objects   | Identity Object                       |
|                               | Message Route Object                  |
|                               | Assembly Object                       |
|                               | Connection Manager                    |
|                               | Ethernet Link Object                  |
|                               | TCP/IP Object                         |
| DHCP                          | supported                             |
| BOOTP                         | supported                             |
| Baud rates                    | 10 and 100 MBit/s                     |
| Data transport layer          | Ethernet II, IEEE 802.3               |

Table 45: EtherNet/IP Adapter (Slave)

## 12.2.3 Open Modbus/TCP

| Parameter                     | Description                                                                                                    |
|-------------------------------|----------------------------------------------------------------------------------------------------|
| Maximum number of input data  | 5760 bytes                                                                                                    |
| Maximum number of output data | 5760 bytes                                                                                                    |
| Acyclic communication         | Read/Write Register, Max. 125 Registers per Read<br>Telegram (FC 3, 4, 23), Max. 121 Registers per Write<br>Telegram (FC 23), Max. 123 Registers per Write Telegram<br>(FC 6) |
|                               | Read/Write Coil, Max. 2000 Coils per Read Telegram (FC 1, 2), Max. 1968 Coils per Write Telegram (FC 15)                                                                      |
| Modbus Function Codes         | 1, 2, 3, 4, 5, 6, 7, 15, 16, 23                                                                                                    |
| Mode                          | I/O Mode: Server                                                                                                    |
| Baud rates                    | 10 and 100 MBit/s                                                                                                    |
| Data transport layer          | Ethernet II, IEEE 802.3                                                                                                    |

Table 46: Open Modbus/TCP

## 12.2.4 PROFINET IO-RT-Device

| Parameter                            | Description                                            |
|--------------------------------------|--------------------------------------------------------|
| Maximum number of cyclic input data  | 1024 bytes                                             |
| Maximum number of cyclic output data | 1024 bytes                                             |
| Maximum number of all submodules     | 80                                                     |
| Maximum slot address                 | 300                                                    |
| Maximum subslot address              | 100                                                    |
| DCP                                  | supported                                              |
| Used Protocols (subset)              | UDP, IP, ARP, ICMP (Ping)                              |
| Topology recognition                 | LLDP, SNMP V1, MIB2, physical device                   |
| Context Management by CL-RPC         |                                                        |
| Minimum cycle time                   | 1ms                                                    |
|                                      | IO-Device can be configured with different cycle times |
| Baud rate                            | 100 MBit/s                                             |
| Data transport layer                 | Ethernet II, IEEE 802.3                                |

Table 47: PROFINET IO-RT-Device

# 12.3 Technical Data of Fieldbus Communication Protocols

### 12.3.1 PROFIBUS-DP Master

| Parameter                                       | Description                                     |
|-------------------------------------------------|-------------------------------------------------|
| Maximum number of supported<br>DPV0/DPV1 slaves | 125                                             |
| Maximum number of total cyclic input data       | 3584 bytes                                      |
| Maximum number of total cyclic output data      | 3584 bytes                                      |
| Maximum number of cyclic input data             | 244 bytes/slave                                 |
| Maximum number of cyclic output data            | 244 bytes/slave                                 |
| Configuration data                              | max. 244 bytes per slave                        |
| Parameterization data per slave                 | 7 bytes/slave standard parameters               |
|                                                 | 237 bytes/slave application specific parameters |
| Baud rate                                       | Fixed values from 9,6 kBits/s to 12 MBit/s      |
|                                                 | Auto-detection mode is not supported.           |
| Data transport layer                            | PROFIBUS FDL                                    |

Table 48: PROFIBUS DP Master

## 12.3.2 PROFIBUS-DP Slave

| Parameter                            | Description                                        |
|--------------------------------------|----------------------------------------------------|
| Maximum number of cyclic input data  | 244 bytes                                          |
| Maximum number of cyclic output data | 244 bytes                                          |
| Configuration data                   | max. 244 bytes                                     |
| Parameter data                       | 237 bytes application specific parameters          |
| Baud rate                            | Fixed values ranging from 9,6 kBits/s to 12 MBit/s |
|                                      | Auto-detection mode is supported.                  |
| Data transport layer                 | PROFIBUS FDL                                       |

Table 49: PROFIBUS DP Slave

## 12.3.3 CANopen Master

| Parameter                            | Description                                                                           |
|--------------------------------------|---------------------------------------------------------------------------------------|
| Maximum number of cyclic input data  | 3584 bytes                                                                            |
| Maximum number of cyclic output data | 3584 bytes                                                                            |
| Maximum number of supported slaves   | 126                                                                                   |
| Maximum number of receive PDOs       | 512                                                                                   |
| Maximum number of transmit PDOs      | 512                                                                                   |
| Exchange of process data             | via PDO transfer (synchronized, remotely requested and event driven (change of date)) |
| Functions                            | Emergency message (consumer and producer)                                             |
|                                      | Node guarding / life guarding, heartbeat                                              |
|                                      | PDO mapping                                                                           |
|                                      | NMT Master                                                                            |
|                                      | SYNC protocol (producer)                                                              |
|                                      | Simple boot-up process, reading object 1000H for identification                       |
| Baud rates                           | 10 kBits/s to 1 Mbits/s                                                               |
| Data transport layer                 | CAN Frames                                                                            |
| CAN Frame type                       | 11 Bit                                                                                |

Table 50: CANopen Master

### 12.3.4 DeviceNet Master

| Parameter                            | Description                                  |
|--------------------------------------|----------------------------------------------|
| Maximum number of cyclic input data  | 3584 bytes                                   |
| Maximum number of cyclic output data | 3584 bytes                                   |
| Maximum number of cyclic input data  | 255 bytes/connection                         |
| Maximum number of cyclic output data | 255 bytes/connection                         |
| Maximum number of supported slaves   | 63                                           |
| Maximum Configuration data           | 1000 bytes/slave                             |
| Baud rates                           | 125 kBits/s, 250 kBit/s, 500 kBit/s          |
|                                      | Auto-detection mode is not supported.        |
| Data transport layer                 | CAN frames                                   |
| Connections                          | Bit Strobe                                   |
|                                      | Change of State                              |
|                                      | Cyclic                                       |
|                                      | Poll                                         |
|                                      | Explicit Peer-to-Peer Messaging              |
| Fragmentation                        | Explicit and I/O                             |
| UCMM                                 | supported                                    |
| Support                              | common and extended diagnostic               |
| Objects                              | Identity Object (Class Code 0x01)            |
|                                      | Message Router Object (Class Code 0x02)      |
|                                      | DeviceNet Object (Class Code 0x03)           |
|                                      | Connection Object (Class Code 0x05)          |
|                                      | Acknowledge Handler Object (Class Code 0x06) |

Table 51: DeviceNet Master

# **13 Appendix**

## **13.1 Status Information**

The status of the remote network coupled by the netTAP NT 100 can be mapped into the I/O data. It contains the items shown in the figures for master and slave and are described below.

| Signals 🔺                     | Data type  | Port X3   |
|-------------------------------|------------|-----------|
| Status                        |            |           |
| Active Slaves                 | UNSIGNED32 | Generated |
| Communication Change of State | UNSIGNED32 | Generated |
| Communication Error           | UNSIGNED32 | Generated |
| Communication State           | UNSIGNED32 | Generated |
| Configured Slaves             | UNSIGNED32 | Generated |
| Error Count                   | UNSIGNED32 | Generated |
| Error Log Indicator           | UNSIGNED32 | Generated |
| Faulted Slaves                | UNSIGNED32 | Generated |
| Host Watchdog                 | UNSIGNED32 | Generated |
| Slave Error Log Indicator     | UNSIGNED32 | Generated |
| Slave State                   | UNSIGNED32 | Generated |
| Version                       | UNSIGNED16 | Generated |
| Watchdog Timeout              | UNSIGNED16 | Generated |
|                               |            |           |

Figure 15: Statusinformation of the Master

| Signals 🔺                     | Data type  | Port X2   |
|-------------------------------|------------|-----------|
| Status                        |            |           |
| Communication Change of State | UNSIGNED32 | Generated |
| Communication Error           | UNSIGNED32 | Generated |
| Communication State           | UNSIGNED32 | Generated |
| Error Count                   | UNSIGNED32 | Generated |
| Error Log Indicator           | UNSIGNED32 | Generated |
| Host Watchdog                 | UNSIGNED32 | Generated |
| Version                       | UNSIGNED16 | Generated |
| Watchdog Timeout              | UNSIGNED16 | Generated |

Figure 16: Statusinformation of the Slave

Some status information belong to the master firmware and to the slave firmware status and are marked with "Master and Slave"), others belong only to the master firmware status and are marked with "Master".

### Number of Active Slaves (Master)

The firmware maintains a list of slaves within the remote network to which the remote network's master has successfully opened a connection. Ideally, the number of active slaves is equal to the number of configured slaves.

This field holds the number of active slaves.

### Communication Change of State (Master and Slave)

The communication change of state register contains information about the current operating status of the communication channel and its firmware.

| 31  | 30     | •••     | 12   | 11 | 10 | 9 | 8 | 7 | 6   | 5                   | 4    | 3    | 2                     | 1    | 0     |              |
|-----|--------|---------|------|----|----|---|---|---|-----|---------------------|------|------|-----------------------|------|-------|--------------|
|     |        |         |      |    |    |   |   |   |     |                     |      |      |                       |      | CON   | MM_COS_READY |
|     |        |         |      |    |    |   |   |   |     |                     |      |      |                       | CON  | MM_C  | OS_RUN       |
|     |        |         |      |    |    |   |   |   |     |                     |      |      | CO                    | MM_C | OS_E  | BUS_ON       |
|     |        |         |      |    |    |   |   |   |     |                     |      | CO   | OMM_COS_CONFIG_LOCKED |      |       |              |
|     |        |         |      |    |    |   |   |   |     | COMM_COS_CONFIG_NEW |      |      |                       |      |       |              |
|     |        |         |      |    |    |   |   |   |     | CON                 | MM_C | OS_F | REST                  | ART_ | REQL  | JIRED        |
|     |        |         |      |    |    |   |   |   | CON | MM_C                | OS_F | REST | ART_                  | REQL | JIRED | _ENABLE      |
| unu | sed, s | et to z | zero |    |    |   |   |   |     |                     |      |      |                       |      |       |              |

Table 52: Communication Change of State

The Communication Change of State Flags have the following meaning:

| Status                             | Meaning                                                                                                    |
|------------------------------------|----------------------------------------------------------------------------------------------------|
| Ready (Bit 0)                      | The Ready flag is set as soon as the protocol stack is started properly. Then the protocol stack is awaiting a configuration. As soon as the protocol stack is configured properly, the Running flag is set, too.                                                                                                    |
| Running (Bit 1)                    | The Running flag is set when the protocol stack has been configured properly. Then the protocol stack is awaiting a network connection. Now both the Ready flag and the Running flag are set.                                                                                                    |
| Bus On (Bit 2)                     | The Bus On flag is set to indicate to the host system whether or not the protocol stack has the permission to open network connections. If set, the protocol stack has the permission to communicate on the network; if cleared, the permission was denied and the protocol stack will not open network connections.                                 |
| Configuration Locked<br>(Bit 3)    | The Configuration Locked flag is set, if the communication channel firmware has locked the configuration database against being overwritten. Re-initializing the channel is not allowed in this state.                                                                                                    |
| Configuration New (Bit 4)          | The Configuration New flag is set by the protocol stack to indicate that a new configuration became available, which has not been activated. This flag may be set together with the Restart Required flag.                                                                                                    |
| Restart Required (Bit 5)           | The Restart Required flag is set when the channel firmware requests to be restarted.<br>This flag is used together with the Restart Required Enable flag below. Restarting the<br>channel firmware may become necessary, if a new configuration was downloaded from<br>the host application or if a configuration upload via the network took place. |
| Restart Required Enable<br>(Bit 6) | The Restart Required Enable flag is used together with the Restart Required flag above.<br>If set, this flag enables the execution of the Restart Required command in the netX<br>firmware.                                                                                                    |

### **Communication State (Master and Slave)**

The communication state field contains information regarding the current network status of the communication channel of the remote network. Depending on the implementation of the protocol stack of the remote network, all or a subset of the definitions below is supported.

| Status  | Value |
|---------|-------|
| Unknown | 0     |
| Offline | 1     |
| Stop    | 2     |
| Idle    | 3     |
| Operate | 4     |

#### **Communication Channel Error (Master and Slave)**

This field holds the current error code of the communication channel of the remote network. If the cause of error is resolved, the communication error field is set to zero again.

All values different from 0 indicate that an error has occurred.

Errors may be signalled either from the operating system rcX or from the used protocol.

#### Number of Configured Slaves (Master)

The firmware maintains a list of slaves within the remote network to which the master has to open a connection. This list is derived from the configuration database created by SYCON.net. This field holds the number of configured slaves.

#### Error Count (Master and Slave)

This field holds the total number of errors detected since power-up within the remote network, respectively after reset. The protocol stack counts all sorts of errors in this field no matter if they were network related or caused internally. After power cycling, reset or channel initialization this counter is being cleared again.

#### Error Log Indicator (Master and Slave)

Note: This field is not yet supported.

### Number of Faulted Slaves (Master)

If a slave of the remote network encounters a problem, it can provide an indication of the new situation to the master in certain Fieldbus systems. As long as those indications are pending and not serviced, this field holds a value unequal to zero. If no more diagnostic information is pending, the field is set to zero.

#### Host Watchdog (Master and Slave)

Note: This field is not yet supported.

#### Slave Error Log Indicator (Master)

Note: This field is not yet supported.

#### Slave State (Master)

The slave state field indicates whether the master of the remote network is in cyclic data exchange to all configured slaves. In case there is at least one slave missing or if the slave has a diagnostic request pending, the status is set to FAILED. For protocols that support non-cyclic communication only, the slave state is set to OK as soon as a valid configuration is found.

| Status      | Wert |
|-------------|------|
| Undefiniert | 0    |
| Ok          | 1    |
| Failed      | 2    |

#### Version (Master and Slave)

The version field holds the version number of this structure. The value is 1.

#### Watchdog Timeout (Master and Slave)

This field holds the configured watchdog timeout value of the protocol stack of the remote network. The value is specified in milliseconds.

# 14 Lists

# 14.1 List of Figures

| Figure 1: Mounting of netTAP NT 100 Device at DIN Rail - Step A                        | 20 |
|----------------------------------------------------------------------------------------|----|
| Figure 2: Mounting of netTAP NT 100 Device at DIN Rail - Step B                        | 21 |
| Figure 3: Device Drawing netTAP 100-RE-XX                                              | 54 |
| Figure 4: Device Drawing netTAP 100-DP-XX                                              | 55 |
| Figure 5: Device Drawing netTAP 100-XX-DP                                              | 56 |
| Figure 6: Device Drawing netTAP 100-XX-CO                                              | 57 |
| Figure 7: Device Drawing netTAP 100-XX-DN                                              | 58 |
| Figure 8: Connector X2 (DSub female connector, 9 pin), used as PROFIBUS Interface      | 59 |
| Figure 9: Termination of PROFIBUS cables                                               | 60 |
| Figure 10: Connector X2 (DSub male connector, 9 pin), X2, used as CANopen Interface    | 62 |
| Figure 11: Termination of CANopen cables                                               | 63 |
| Figure 12: Connector X2 (COMBICON connector, 5 pin, male), used as DeviceNet Interface | 64 |
| Figure 13: Termination of DeviceNet Lines                                              | 64 |
| Figure 14: Mini-B USB Connector (5 Pin)                                                | 67 |
| Figure 15: Statusinformation of the Master                                             | 85 |
| Figure 16: Statusinformation of the Slave                                              | 85 |

## 14.2 List of Tables

| Table 1: List of Revisions                                                                | 5        |
|-------------------------------------------------------------------------------------------|----------|
| Table 2: Reference on Hardware                                                            | 5        |
| Table 3: Reference on Software                                                            | 5        |
| Table 4: Reference on Firmware                                                            | 5        |
| Table 5: Directory Structure of the CD                                                    | 7        |
| Table 6: Device description files for netTAP NT 100 on the CD                             | 7        |
| Table 7: Documentation for netTAP NT 100                                                  | 8        |
| Table 8: Safety Symbols and Sort of Warning or Principle                                  | 13       |
| Table 9: Signal Words                                                                     | 13       |
| Table 10: Signal Words according to ANSI                                                  | 13       |
| Table 11: List of possible protocol conversions and NT 100 device types                   | 14       |
| Table 12: Network on port X2                                                              | 18       |
| Table 13: Network on port X3                                                              | 18       |
| Table 14: NT 100 for Fieldbus Slave to Fieldbus Master                                    | 19       |
| Table 15: NT 100 for Ethernet to Fieldbus Master                                          | 19       |
| Table 16: EtherCAT Slave Parameters                                                       | 34       |
| Table 17: EtherNet/IP Adapter Parameters                                                  | 38       |
| Table 18: Open Modbus/TCP Parameters                                                      | 42       |
| Table 19: PROFINET IO-Device Parameters                                                   | 45       |
| Table 20: Parameters - PROFIBUS-DP Slave                                                  | 49       |
| Table 21: X2 PROFIBI IS Interface Signals                                                 | 50       |
| Table 22: Dependence of maximum Transmission Distance from Baud Rate for PROFIBUS cables  | 61       |
| Table 23: Required Electric Parameters of PROFIBUS cables                                 | 61       |
| Table 24: Connector X3 used as CANonen Interface                                          | 62       |
| Table 25: Dequired Electric Parameters of CANopen cables                                  | 62       |
| Table 25: Negulied Licture ratameters of CANopen cables                                   | 62       |
| Table 20. Dependance of maximum mansmission distance from datu Rate for CANopen Lines     | 64       |
| Table 27. Connector X2, used as DeviceNet Intenace                                        | 04       |
| thin cables depending from Baud Rate                                                      | 65       |
| Table 29: Dependance of maximum Transmission Distance from Baud Rate for DeviceNet cables | 65       |
| Table 30: Required Electric Parameters of DeviceNet Data cables                           | 65       |
| Table 31: Required Electric Parameters of DeviceNet Power Supply Lines                    | 65       |
| Table 32: Ethernet pinning at the RJ45 Socket                                             | 66       |
| Table 33: Pin out of Mini-B USB Connector (5 Pin)                                         | 67       |
| Table 34: I ED EtherNet/IP Adapter (Slave)                                                | 70       |
| Table 35: LED Open Modbus/TCP                                                             | 71       |
| Table 36' PROFINET IO-RT-Device                                                           | 72       |
| Table 37: LED PROFIBUS-DP Master                                                          | 73       |
| Table 38: LED PROFIBUS-DP Slave                                                           | 73       |
| Table 39: LED CANopen Slave                                                               | 74       |
| Table 40: Indicator States CANonen Master, CAN                                            | 74       |
| Table 41: LED DeviceNet Master                                                            | 75       |
| Table 42: Technical Data NT 100 (Part 1)                                                  | 76       |
| Table 43: Technical Data NT 100 (Part 2)                                                  | 77       |
| Table 44: EtherCAT Slave                                                                  | 78       |
| Table 45: EtherNet/IP Adapter (Slave)                                                     | 70       |
| Table 46: Onen Modhus/TCP                                                                 | 20       |
| Table 47: PROFINET IO-RT-Device                                                           | 81       |
| Table 48: PROFIRIIS DP Maeter                                                             | 01<br>20 |
|                                                                                           | 02<br>20 |
| Table 50: CANonen Master                                                                  | 02<br>20 |
| Table Ju. Universitivasies                                                                | 00       |

| netTAP NT 100                           | Lists • 91 |
|-----------------------------------------|------------|
| Table 51: DeviceNet Master              | 84         |
| Table 52: Communication Change of State | 86         |

# **15 Glossary**

| 10-Base T               |                                                                                                    |  |
|-------------------------|----------------------------------------------------------------------------------------------------|--|
|                         | Standard for communication on Ethernet over twisted pair lines with RJ45 connectors and a <u>baud rate</u> of 10 MBit/s (according to the IEEE 802.3 specification).                                                                                                    |  |
| 100-Base TX             |                                                                                                    |  |
|                         | Standard for communication on Ethernet over unshielded twisted pair lines with RJ45 connectors and a baud rate of 100 MBit/s according to the IEEE 802. specification                                                                                                    |  |
| Auto-Crossover          |                                                                                                    |  |
|                         | Auto-Crossover is a feature of an interface: An interface with Auto-Crossover capability will automatically detect and correct if the data lines have been exchanged vice versa.                                                                                                    |  |
| Auto-Negotiation        |                                                                                                    |  |
|                         | Auto-Negotiation is a feature of an interface: An interface with Auto-Negotiation will automatically determine a set of correct communication parameters.                                                                                                    |  |
| Baud rate               |                                                                                                    |  |
|                         | Data transmission speed of a communication channel or interface.                                                                                                    |  |
| Boot loader             |                                                                                                    |  |
|                         | Program loading the firmware into the memory of a device in order to be executed.                                                                                                    |  |
| DDF                     |                                                                                                    |  |
|                         | Device Description File.                                                                                                    |  |
| Device Description File |                                                                                                    |  |
|                         | A file containing configuration information about a device being a part of a network that can be read out by masters for system configuration. Device Description Files use various formats which depend on the communication system. Often these formats are based on <u>XML</u> such as <u>EDS files</u> or <u>GSDML file</u> s.Contains configuration information |  |
| DPM                     |                                                                                                    |  |
|                         | Dual-Port Memory                                                                                                    |  |
| EDS file                |                                                                                                    |  |
|                         | A special kind of Device Description File used by EtherNet/IP.                                                                                                    |  |
| EtherCAT                |                                                                                                    |  |
|                         | A communication system for industrial Ethernet designed and developed by Beckhoff Automation GmbH.                                                                                                    |  |

| netTAP NT 100      | Glossary • 93                                                                                                    |
|--------------------|----------------------------------------------------------------------------------------------------|
| EtherNet/IP        |                                                                                                    |
|                    | A communication system for industrial Ethernet designed and developed by Rockwell. It partly uses the CIP (Common Industrial Protocol).                                                                                                    |
| Ethernet Powerlink |                                                                                                    |
|                    | A communication system for industrial Ethernet designed and developed by B&R. It partly uses CANopen technologies.                                                                                                    |
| Gateway            |                                                                                                    |
|                    | A device interfacing between two different communication standards.                                                                                                    |
| GSDML file         |                                                                                                    |
|                    |                                                                                                    |
|                    | A special kind of XML-based Device Description File used by PROFINET.                                                                                                    |
| netX               |                                                                                                    |
|                    | networX on chip, next generation of communication controllers.                                                                                                    |
| Open Modbus/TCP    |                                                                                                    |
|                    | A communication system for Industrial Ethernet designed and developed by                                                                                                    |
|                    | Schneider Automation and maintained by the Modbus-IDA organization based on the Modbus protocols for serial communication.                                                                                                    |
| PROFINET           |                                                                                                    |
|                    | A communication system for Industrial Ethernet designed and developed by PROFIBUS International. It uses some mechanisms similar to those of the PROFIBUS field bus.                                                                                                    |
| Real-Time Ethernet |                                                                                                    |
|                    | Real-Time Ethernet (also denominated as <i>Industrial Ethernet</i> ) is an extension of the Ethernet networking technology for industrial purposes with very good Real-Time features and performance. There is a variety of different Real-Time Ethernet systems on the market which are incompatible with each other. The most important systems of these are |
|                    | EtherCAT                                                                                                    |
|                    | EtherNet/IP                                                                                                    |
|                    | Ethernet Powerlink                                                                                                    |
|                    | Open Modbus/TCP                                                                                                    |
|                    | PROFINET                                                                                                    |
|                    | SERCOS III                                                                                                    |
| SERCOS III         |                                                                                                    |
|                    | A communication system for industrial Ethernet designed and developed by Bosch-Rexroth and supported by SERCOS International.                                                                                                    |
| Warmstart          |                                                                                                    |
|                    | A part of the initialization process of netX-controlled communication systems. During warmstart the netX-controlled system is adjusted to the                                                                                                    |
|                    |                                                                                                    |

| netTAP NT 100  | Glossary • 94                                                                                                    |
|----------------|----------------------------------------------------------------------------------------------------|
|                | intended parameters of operation. These parameters are supplied by a special message, the warmstart message which is transferred to the $\underline{\text{netX}}$ within the warmstart packet.                                                                                                    |
| Watchdog Timer |                                                                                                    |
|                | A watchdog timer provides an internal supervision mechanism of a communication system. It supervises that an important event happens within a given timeframe (the watchdog time which can be adjusted accordingly, for instance by a parameter in the <u>warmstart</u> message) and causes an alarm otherwise (usually this is accomplished by changing the operational state of the communication system to a more safe state). |
| XDD file       |                                                                                                    |
|                | A special kind of Device Description file used by Ethernet Powerlink.                                                                                                    |
| XML            |                                                                                                    |
|                | XML stands for Extended Markup Language. It is a symbolic language for structuring data systematically. XML is standard maintained by the W3C (World-wide web consortium). Device Description Files often use XML-based formats for storing the device-related data appropriately.                                                                                                    |

# **16 Contacts**

### Headquarter

#### Germany

Hilscher Gesellschaft für Systemautomation mbH Rheinstrasse 15 65795 Hattersheim Phone: +49 (0) 6190 9907-0 Fax: +49 (0) 6190 9907-50 E-Mail: info@hilscher.com

Support Phone: +49 (0) 6190 9907-99 E-Mail: <u>de.support@hilscher.com</u>

### **Subsidiaries**

### China

Hilscher Ges.f.Systemaut. mbH Shanghai Representative Office 200010 Shanghai Phone: +86 (0) 21-6355-5161 E-Mail: info@hilscher.cn

Support Phone: +86 (0) 21-6355-5161 E-Mail: cn.support@hilscher.com

### France

Hilscher France S.a.r.l. 69500 Bron Phone: +33 (0) 4 72 37 98 40 E-Mail: info@hilscher.fr

**Support** Phone: +33 (0) 4 72 37 98 40 E-Mail: <u>fr.support@hilscher.com</u>

#### India Hilscher India Pvt. Ltd.

New Delhi - 110 025 Phone: +91 9810269248 E-Mail: info@hilscher.in

Italy Hilscher Italia srl 20090 Vimodrone (MI) Phone: +39 02 25007068 E-Mail: info@hilscher.it

Support Phone: +39 / 02 25007068 E-Mail: <u>it.support@hilscher.com</u> Japan Hilscher Japan KK Tokyo, 160-0022 Phone: +81 (0) 3-5362-0521

E-Mail: info@hilscher.jp Support Phone: +81 (0) 3-5362-0521 E-Mail: jp.support@hilscher.com

### Switzerland

Hilscher Swiss GmbH 4500 Solothurn Phone: +41 (0) 32 623 6633 E-Mail: info@hilscher.ch

Support

Phone: +49 (0) 6190 9907-99 E-Mail: <u>ch.support@hilscher.com</u>

### USA

Hilscher North America, Inc. Lisle, IL 60532 Phone: +1 630-505-5301 E-Mail: <u>info@hilscher.us</u>

Support Phone: +1 630-505-5301 E-Mail: <u>us.support@hilscher.com</u>